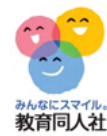

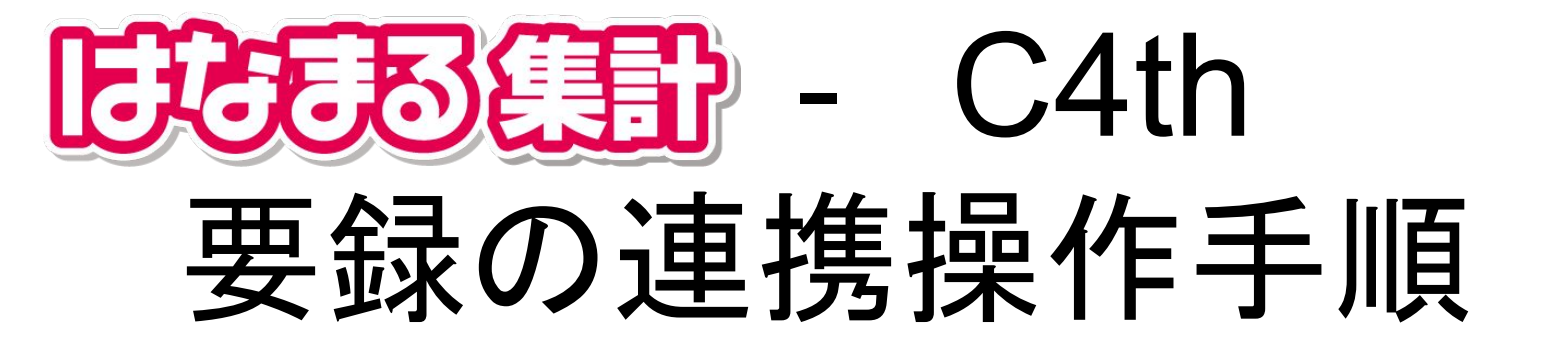

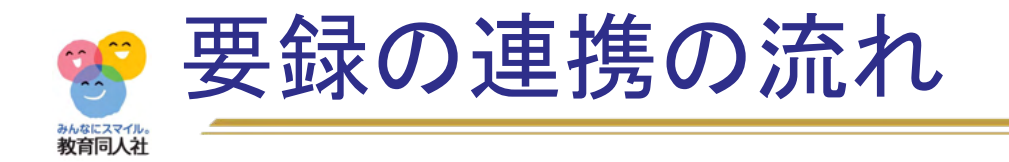

1.生徒管理コードの入力

2.要録の入力

## 3.C4th取り込みファイルの作成

## 4.C4thでの取り込み

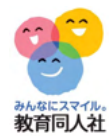

# 1.生徒管理コードの入力

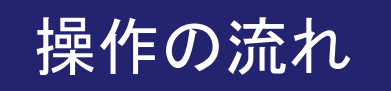

◆ C4thから児童名簿をエクセルで出力します
 ◆「はなまる」の児童名簿に生徒管理コードをコピーします

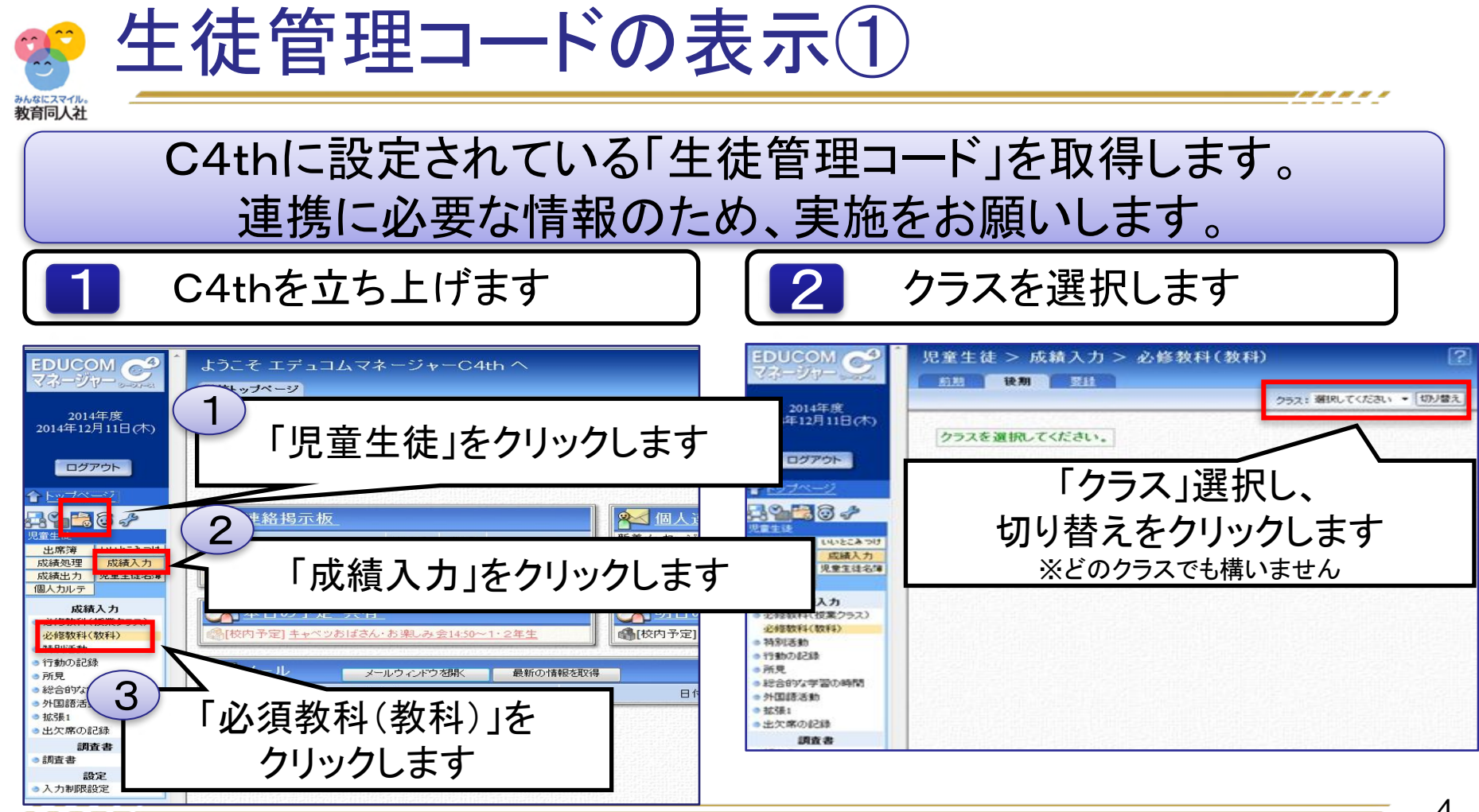

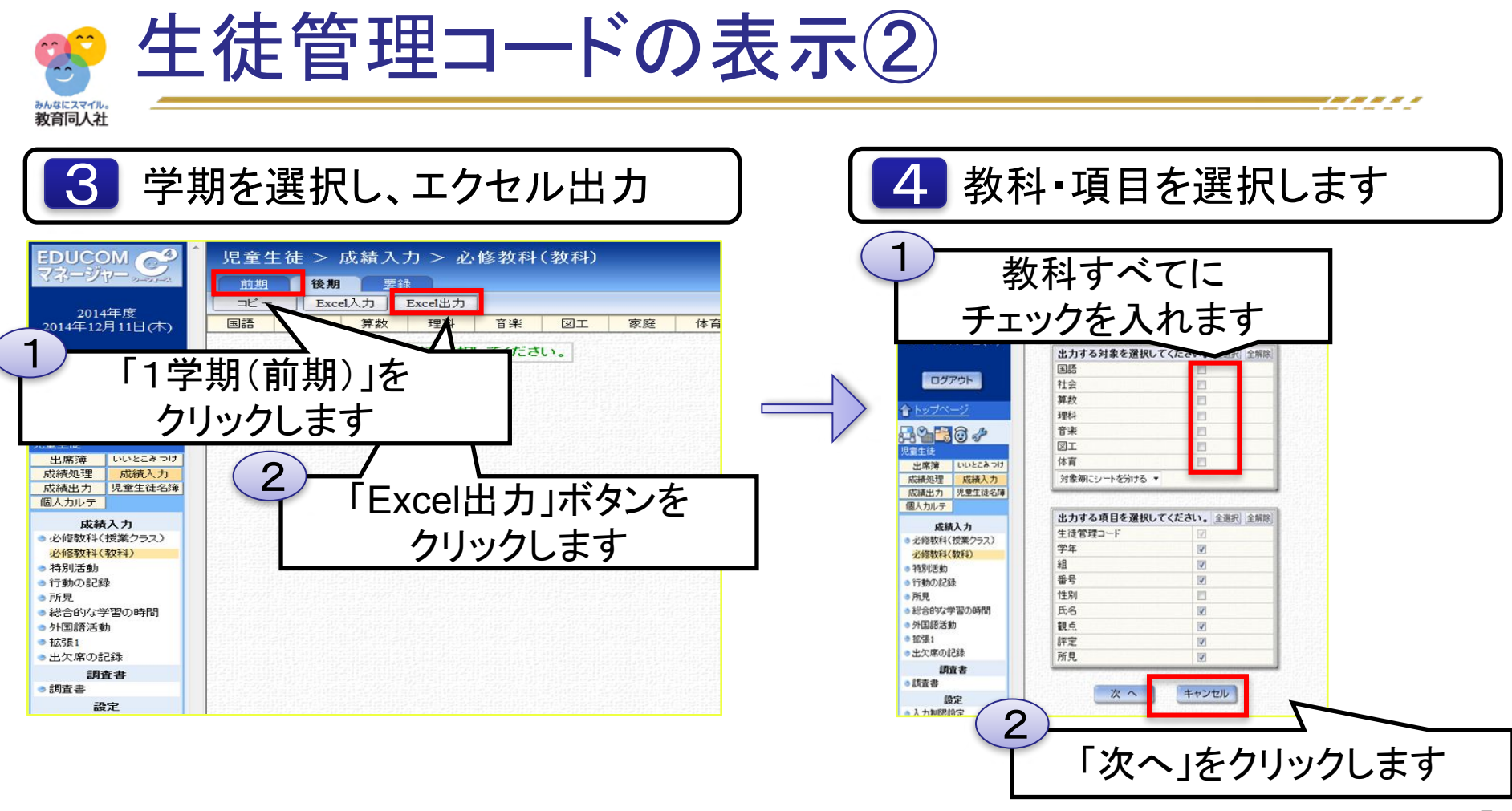

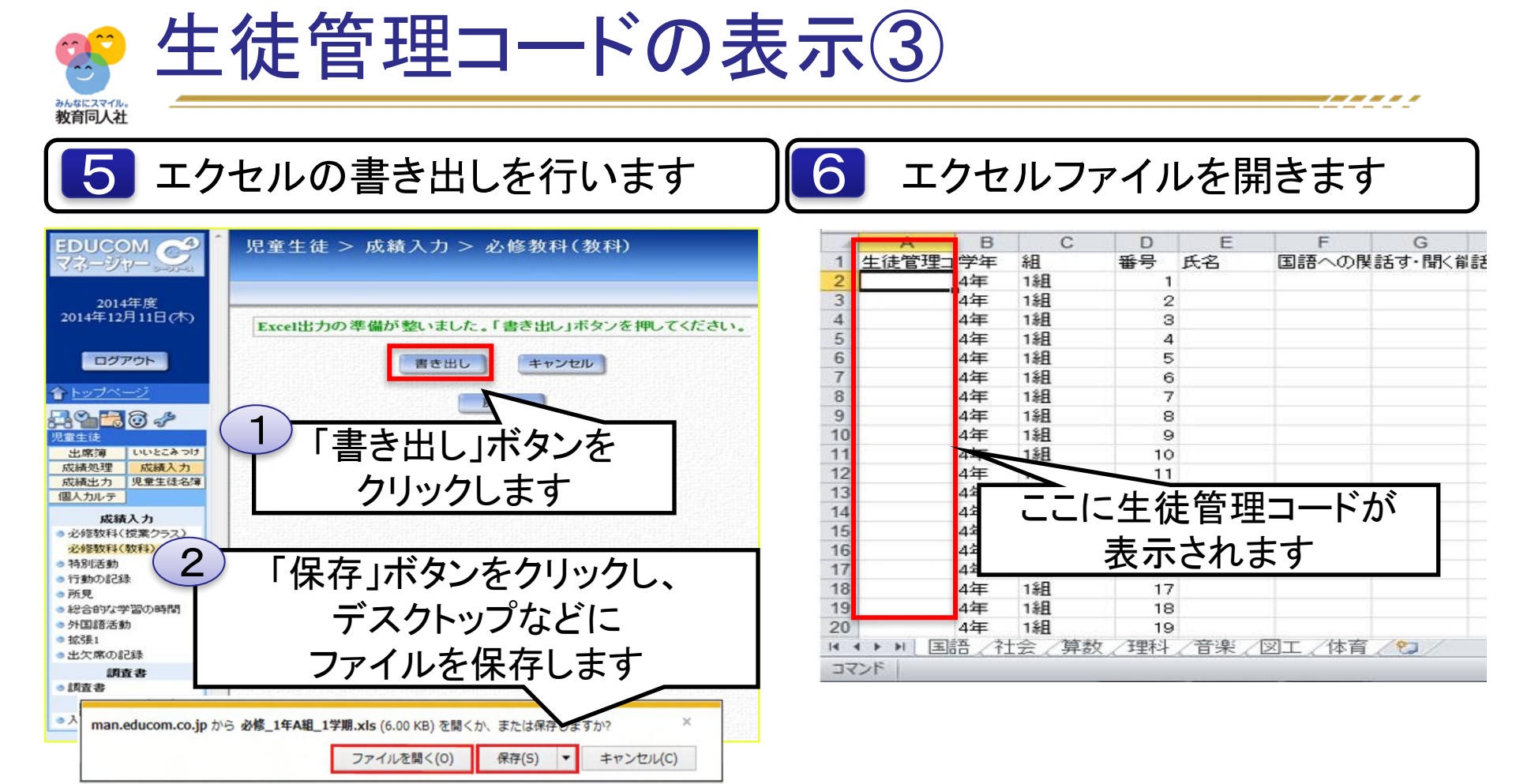

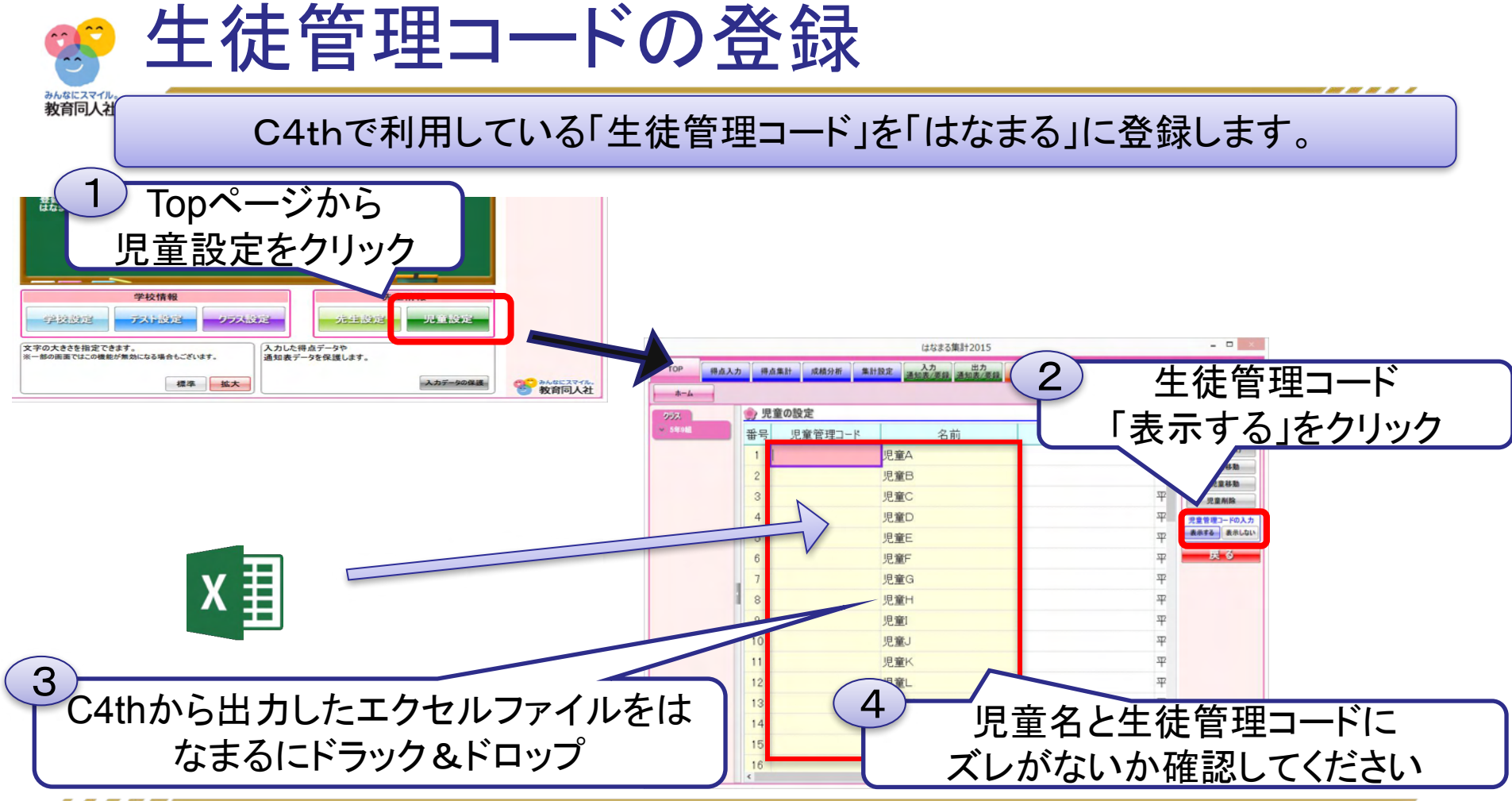

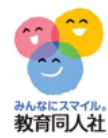

2.要録の入力

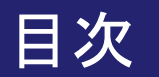

◆学習の記録
◆道徳・外国語活動・総合学習
◆特別活動の記録
◆行動の記録
◆総合所見

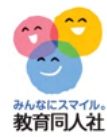

# 【学習の記録】

----

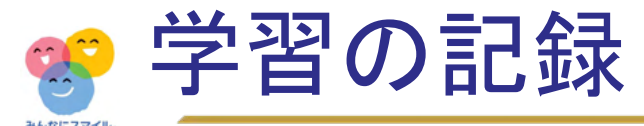

## 通知表入力画面の「要録一覧」ボタンをクリックすると、 指導要録の入力画面に移動します

|            | 😢 はなまる集計 |          |            |        |              |    |       |               | -11000000  |            |                  |           |       |              |    |               |          |         |                  |     |      |     |    |    | – 🗆 🗙     |
|------------|----------|----------|------------|--------|--------------|----|-------|---------------|------------|------------|------------------|-----------|-------|--------------|----|---------------|----------|---------|------------------|-----|------|-----|----|----|-----------|
|            | TOP 得点入力 | , ,      | 得点集計 成績分   | 析      | 集計           | 設定 | ;     | 通知            | しカ<br>表/要参 | <b>7</b>   | 出                | 力<br>長/要筆 | ₹ >   | - <i>1</i> L | ・賞 | ¥             | HE _     | 個別      | <mark>/</mark> [ | 花才  | 九才   | ŧ子  | 先  | ŧ  |           |
|            | 学習の記録    | 道德       | 外国語活動の記録   | 総合的の時間 | りな 学<br>間の 罰 | 習録 | ) [ * | 寺別津           | 動の記        | 録          | 1                | 「動の」      | 禄5    |              | 簃  | 合所見           | 1        |         | 出欠               | の記  | 録    |     | その | 他の |           |
|            | クラス      | ٠        | 学習の記録(要筆   | 禄一覧    | )            | [5 | 年1    | 組】            | _          |            |                  |           |       |              |    |               |          |         |                  |     |      |     |    |    | - 保 存     |
|            | ▼ 5年1組   |          | 教科 / 入力ロック |        |              |    |       | 国語            |            |            | 帀                | 三仝        | 纪 거 - |              |    | ᆉᅖᄙ           |          |         |                  | へ投ま |      |     |    |    | 印刷        |
|            |          |          |            |        |              |    | 思     |               |            |            | 3                | 「上        | 米.    |              |    |               | <u>–</u> | 의 IEI . |                  |     | 「タジ」 |     |    |    | 入力形式      |
|            |          |          |            |        | <b>注</b>     | 知識 |       | 考<br>•<br>111 |            |            | 識<br>・<br>定<br>能 |           |       | 判断           |    | \$            |          |         |                  | ±11 |      |     | _  |    | 個人別一些表    |
|            |          |          | 観点名        |        | 技能           |    | 断     |               | 的態度        |            |                  |           | 1     |              |    | う<br>ミニー<br>手 | 評定       | ·<br>技  | 1                | 断   |      | 的態度 |    |    |           |
|            |          |          |            |        | F            | E  | 素明    | E.            | 192        |            |                  | HL        |       | 表現           |    | -             |          | HL      |                  | 表現  |      | 192 |    |    | 操作        |
|            |          | 番号       | 名前         | 学期     | 集            | 評  | 集     | 評             | 集目         | Ŧ          | 1                | . IF      | 集     | 評            | 集  | 評             | -        | 集       | 評:               | ¥.  | 評    | 集   | 評  |    | 入力した値のクリア |
|            |          | _        |            | 要録     | В            |    | В     | -             |            |            |                  | 4         | A     |              | A  |               |          | A       |                  | A   |      | A   |    | ٦  | 空白をBで埋める  |
|            |          |          | 工任 一大郎     | 1学期    | В            | A  | В     | A             |            | A :        | 3                | A A       | A     | A            | А  | A             | З        | A       | A                | A   | A    | А   | A  |    | Bを空白にする   |
|            |          |          | TT++ X(M)  | 2学期    | В            | A  | В     | Α             |            | A :        | 3                | A A       | A     | Α            | А  | A             | З        | A       | Α                | A   | Α    | А   | Α  |    | АВС入力     |
|            |          |          |            | 3学期    | A            | A  | В     | A             |            | A :        | 3                | A         |       | A            |    | A             | 3        |         | A                |     | A    |     | A  |    | ABC       |
|            |          |          |            | 要錄     | C            |    | C.    |               |            |            |                  |           | В     | _            | B  |               | _        | B       |                  | В   |      | B   | -  |    | 全A 全B 全C  |
| <u></u>    |          | <u> </u> |            | 4      | 1.5          | ~  | H     | В             |            | 8 2<br>D 4 | 2 1              | 5 B       | В     | В            | В  | В             | 2        | 8       | В                | В   | В    | В   | В  |    | ソフトキーボード  |
| <b>7</b> ' | 別のケーク    | メを       | * 唯 認し     | 757    | ינ           | 6  |       |               |            | B          | 2                | B         |       | B            | D  | B             | 2        | M       | B                | 0   | B    | D   | B  |    | カーソルの移動方向 |
| -          |          |          |            |        | -            | -  |       |               |            |            |                  | 4         | A     |              | В  |               | -        | A       |                  | A   |      | В   |    |    | (®→) (®↓) |
|            | 要録を入     | カ        | できます       |        |              |    |       |               |            | С          | 1                | C         | A     | С            | В  | С             | 1        | A       | С                | A   | С    | В   | С  |    | 要録データ     |
| _          |          | / 3      |            |        |              |    | -     |               |            | C ·        | 1                | C         | A     | С            | В  | С             | 1        | А       | С                | A   | С    | В   | С  |    | 生宇期 要録のみ  |
|            |          |          |            | 3学期    | A            | C  | В     | C             |            | C ·        | 1                | C         |       | C            |    | C             | 1        |         | С                |     | C    |     | C  |    | 評定の設定     |
|            |          |          |            | 要錄     | B            |    | C     |               |            |            |                  |           | A     |              | B  |               |          | B       |                  | A   |      | В   |    |    | 豊録評価の設定   |
|            |          | -        | 要録A・3の個数   | 一字明    | В            | 0  | 0     | 0             |            | 0 0        |                  | 0         | A     | 0            | Н  | 0             | 0        | н       | 0                | A   | 0    | H   | 0  | ~  |           |

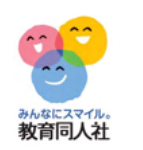

## 学習の記録【表示切替】

### 「要録のみ」ボタンで、要録だけを表示します 「全学期」に変更すれば、各学期のデータが表示されます

| はなまる集計      |          |                        |          |                       |          |             |    |                  |          |        |       |                   |          |        |            | - 🗆 ×                                                                                    |
|-------------|----------|------------------------|----------|-----------------------|----------|-------------|----|------------------|----------|--------|-------|-------------------|----------|--------|------------|------------------------------------------------------------------------------------------|
| TOP    得点入t | カイ       | <b>景点集計</b> 成績分        | 祈        | 集計設定                  | E jā     | 入力<br>知表/要録 | 通  | 出力<br>1表/要约      | ຼ່ອ–າ    | ・賞状    | MAR . | 個別<br>プリント        | 花丸       | 花子 务   | 七生         |                                                                                          |
| 学習の記録       | 道德       | 外国語活動の記録               | 総合の時     | 的な学習<br>間の記録          | 特別       | 削活動の記録      | •  | 行動の詞             | <b>録</b> | 総合所    | i見    | ) ( <b>#</b>      | 欠の記録     | ₹      | の他の」       |                                                                                          |
| 52          | : رو     | 学習の記録(要                | 録一賢      | i) (                  | 5年1組     | 1]          |    |                  |          |        |       |                   |          |        |            | 景存                                                                                       |
| 年1組         |          | 教科 / 入力ロック             | {        |                       | 国語       | 5           |    |                  | 社会       |        |       |                   | 算数       |        | ^          | 11 周                                                                                     |
|             |          | 観点名                    |          | 知<br>識<br>·<br>技<br>能 | 思考・判断・表現 | 主体的態度       | 評定 | 知<br>識<br>技<br>能 | 思考・判断・表現 | 主体的態度  | 評定    | 知<br>識・<br>技<br>能 | 思考・判断・表現 | 主体的態度  |            | 入力形式           個人別         一覧表           指導要録         要録一覧           提作         集計表の値を入力 |
|             | 番号       | 名前                     | 学期       | 集評                    | 集調       | ₽ 集 評       | -  | 集評               | 集評       | 集評     |       | 集評                | 集評       | 集評     | 2          | 入力した値のクリア                                                                                |
|             | 1        | 五年 一太郎                 | 要録       | В                     | В        |             |    | A                | A        | A      |       | A                 | A        | A      |            | 空白をBで埋める                                                                                 |
|             | 2        | 五年 二太郎                 | 要錄       | С                     | С        | 1           |    | В                | В        | В      |       | В                 | В        | В      |            | Bを空白にする                                                                                  |
|             | 3<br>4   | 五年 三太郎<br>五年 四太郎       | 要錄<br>要錄 | В                     |          | 7           |    | A<br>C           |          |        | Γ     | 全学                | ≥期       | اع ا   | 蛋          | 録のみ」を                                                                                    |
|             | 亜釒       | ネナン(ナヨ                 | ≣ ┯      | -1 =                  | ≠ ਰ      | -           |    | A                |          |        |       |                   | 切        | り犁     | <b>*</b> え | ます                                                                                       |
|             | <u>7</u> | 水/_// 1                | × //     |                       | チッ       |             |    | B<br>B           | B<br>A   | C<br>B |       | B                 | BA       | C<br>B |            |                                                                                          |
|             | 10       | 五年十太郎                  | 要錄       | В                     | В        |             |    | A                | A        | В      |       | 8                 | A        | В      |            | 安録データ                                                                                    |
|             | 11       |                        | 安禄       | В                     | B        |             | -  | В                | В        | В      | -     | В                 | В        | В      |            | ± 7 %) 34380307                                                                          |
|             | 12       | 표표 T 사파<br>포도 분 분들 분 환 | 安旅       | Б                     | В        |             |    | Å                | Ä        | В      |       | Å                 | Å        | В      |            | 評定の設定                                                                                    |
|             | 18       |                        | モジャ      | C                     | C        |             |    | R                | R        | 0      |       | R                 | B        | - C    |            |                                                                                          |
|             | 1 1 4 3  |                        | 25C FISH | 0                     | 0        |             |    | U                | D        | U U    |       | U                 | D        | 0      |            |                                                                                          |

## 😵 学習の記録【自動計算】

みんなにスマイル。 教育同人社

「観点の評価」と「教科の評定」が自動計算できます

| (2) はなまる集計 TOP 【得点 | 入力 | 得点集計 成績分               | 祈                       | 集計的           | 設定          | 100               | 入力    |             | 出力                    | , S-J           | ・賞状             | MIL!        | 個別              | 花丸                    | 花子 先生           | _              |                                                                                   | ×                                                                               |
|--------------------|----|------------------------|-------------------------|---------------|-------------|-------------------|-------|-------------|-----------------------|-----------------|-----------------|-------------|-----------------|-----------------------|-----------------|----------------|-----------------------------------------------------------------------------------|---------------------------------------------------------------------------------|
| 学習の記録              | 道德 | 人外国語活動の記録              | 第合<br>の時                | 的な学習<br>間の記録  | 3<br>7      | 特別                | 活動の記録 |             | 刈衣/安<br>行動の           |                 | 総合所             | 見           |                 | 欠の記録                  | <br>その他         | の項目            |                                                                                   | やト                                                                              |
| クラス                | 9  | 学習の記録(要                | 録一賢                     | i)            | 【5年         | =1組               | ]     |             |                       |                 |                 |             |                 |                       |                 | _              | 保守                                                                                | 4                                                                               |
| ☞ 5年1組             |    | 教科 / 入力ロック             |                         |               | - 74        | 国語                | Į     | C           | ן                     | 社会              |                 |             | ]               | 算数                    | ^               |                | 리 린                                                                               |                                                                                 |
|                    |    | 観点名                    |                         | 知識<br>·<br>技能 |             | 思考・判断・表現          | 主体的態度 | 評定          | 知<br>識<br>·<br>技<br>能 | 思考・判断・表現        | 主体的態度           | 評定          | 知<br>識·<br>技能   | 思考・判断・表現              | 主体的態度           | 個、指導           | 入力形式<br>人別<br>要録<br>要録<br>操作<br>計表の値を                                             | - 覧表<br>禄一覧<br>注入力                                                              |
|                    | 番号 | 名前                     | 学期                      | 集             | 平 1         | <b>F</b> IF       | 集評    |             | 集評                    | 集評              | 集評              |             | 集評              | 集評                    | 集評              | 入力             | した値の                                                                              | クリア                                                                             |
|                    | 1  | 五年 一太郎                 | 要錄<br>1学期<br>2学期<br>3学期 | B<br>B<br>B   | A<br>A<br>A | B A<br>B A<br>B A | AAAA  | 3<br>3<br>3 | A<br>A A<br>A A       | A<br>A A<br>A A | A<br>A A<br>A A | 3<br>3<br>3 | A<br>A A<br>A A | A<br>A<br>A<br>A<br>A | A A<br>A A<br>A |                | 自をBで埋<br>を空白にす<br>ABC入す<br>B                                                      | める<br>する<br>カ<br>C                                                              |
|                    | 2  | 五年 二太郎                 | 要錄<br>1学期<br>2学期<br>3学期 |               |             | 教                 | 科(    | の<br>ナ      | 評!                    | 定0              | D<br>」<br>ーー=   | ]<br>∎<br>⊨ | 助計<br>一         | <b> </b> 算            |                 | ▲▲<br>シフ<br>カー | ●<br>全<br>B<br>B<br>H<br>H<br>H<br>H<br>H<br>H<br>H<br>H<br>H<br>H<br>H<br>H<br>H | (全(<br>  <br>  <br>  <br>  <br>  <br>  <br>  <br>  <br>  <br>  <br>  <br>  <br> |
|                    | 3  | 五年 三太郎                 | 要録<br>1学期<br>2学期        | В             | C           | R C               |       | 小           | रग                    |                 | <b>ヲ</b> Fオ     | <u>र</u>    | 不               | A C                   | R C             |                | →<br>要録デーク<br>詳期 要(                                                               | ©↓<br>タ<br>録のみ                                                                  |
|                    |    |                        | 3学期                     | A             | c           | BC                | c     | 1           | c                     | c               | c               | 1           | c               | c                     | c               | -              | 行の計                                                                               | 統定                                                                              |
|                    |    | 要録A・3の個数<br>電器B・2の個数   | 要錄<br>1学期               | B             | 0           |                   | 0     |             | 省                     | 睍点              | れの              |             | F価              | の                     |                 | 民族             | 宇宙の                                                                               | の設け                                                                             |
| 25                 |    | 要称G-20/個数<br>要錄C-10/個数 | ・2の個数<br>・1の個数          |               |             | 0                 | 0     |             |                       | É               | 動               |             | †算              | -                     | ~               |                | 没新連<br>クセルト                                                                       | 県<br>出力                                                                         |

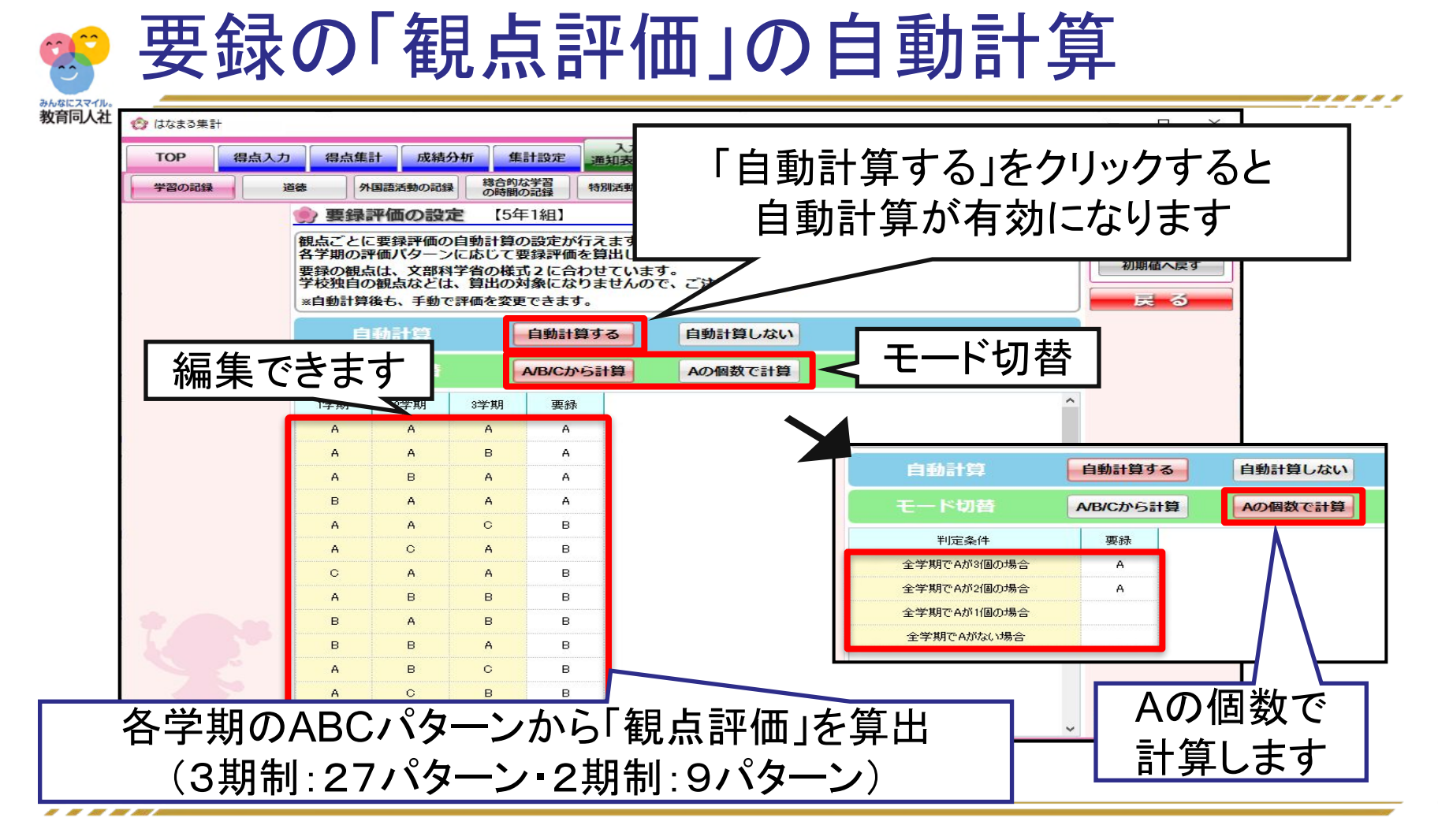

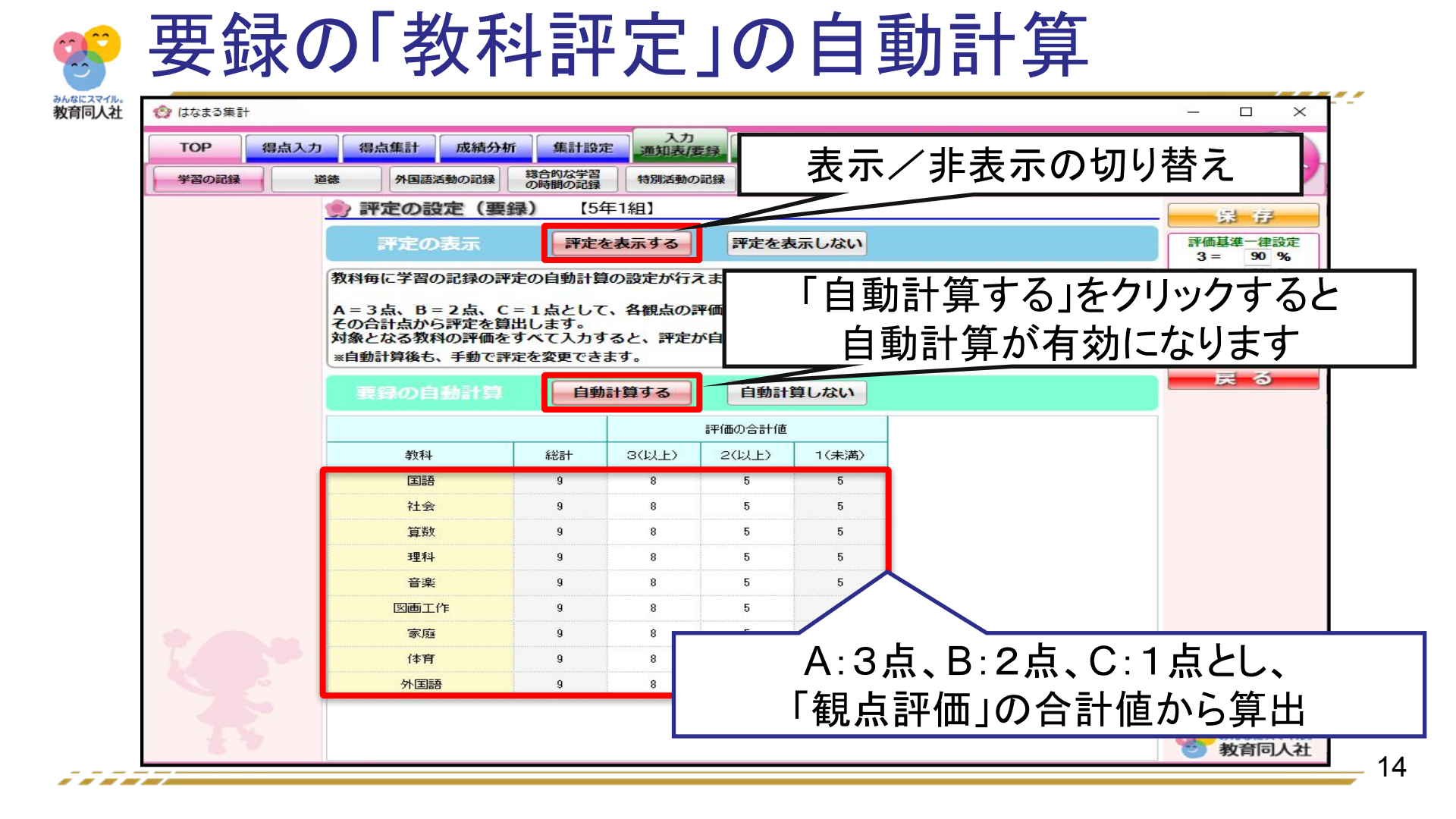

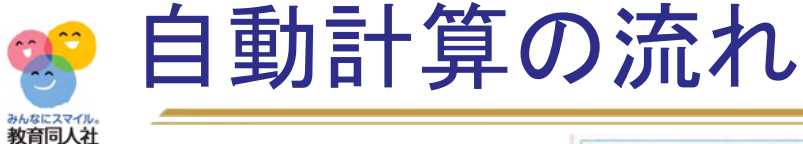

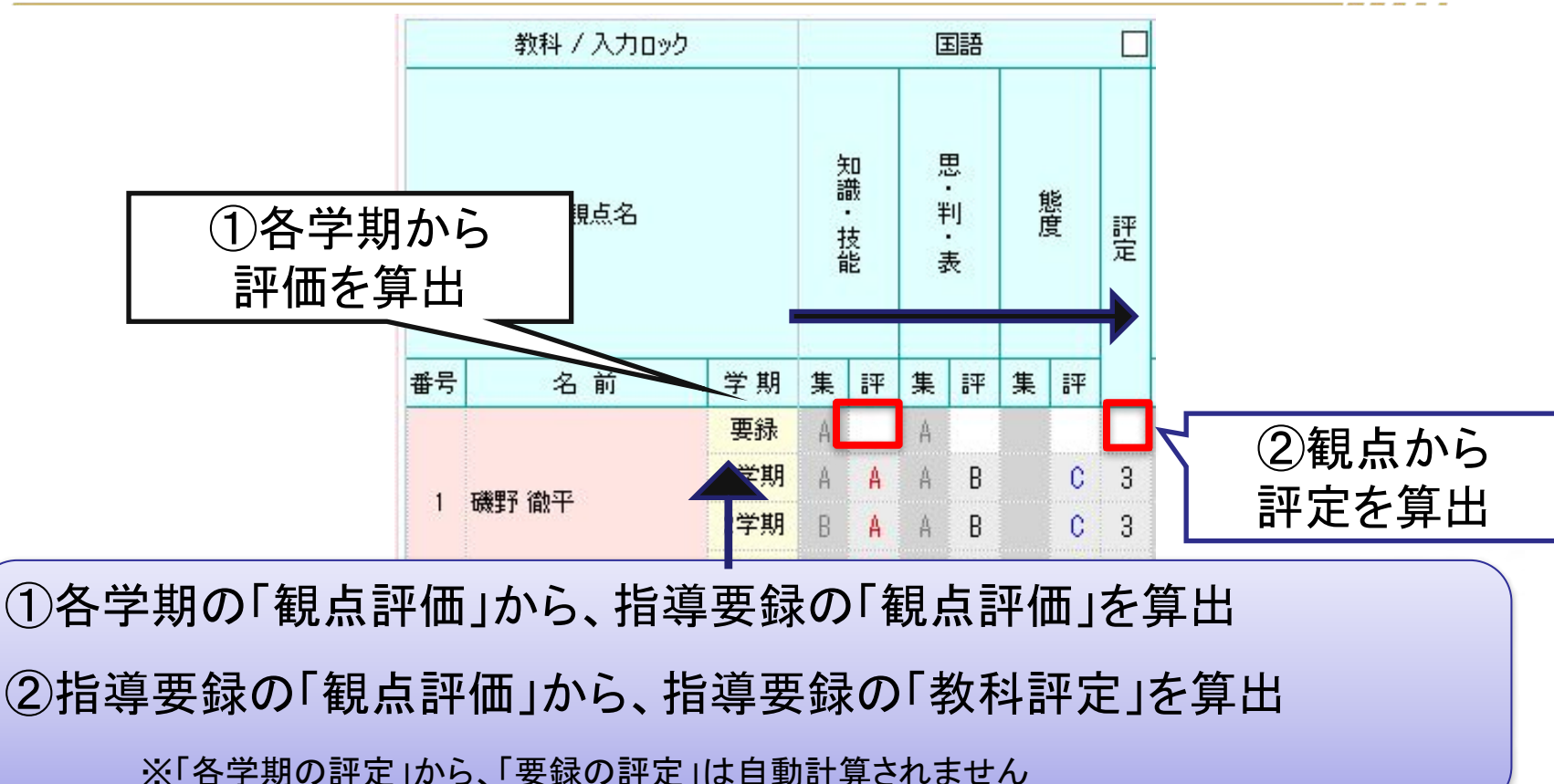

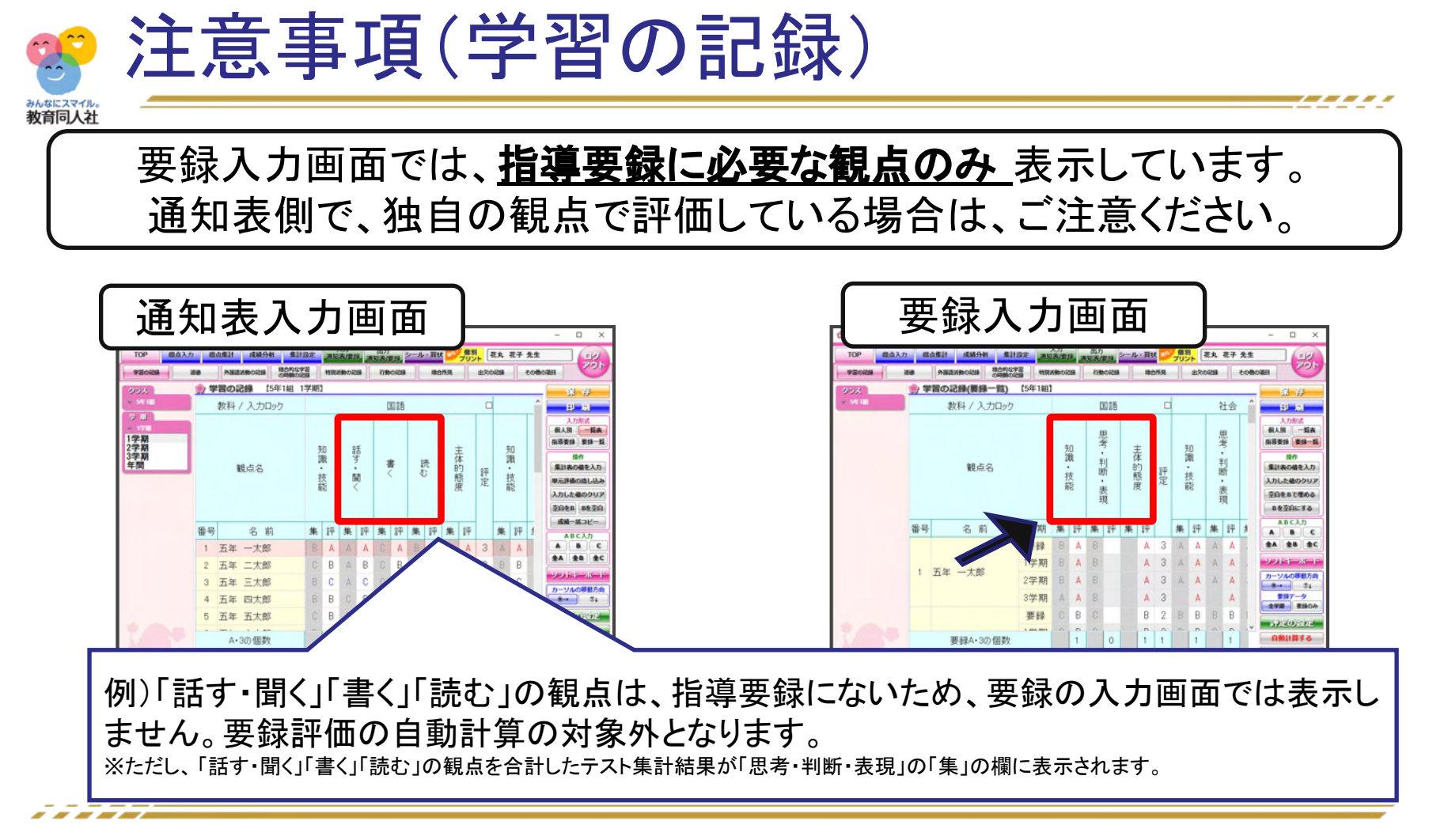

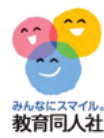

# 【道徳•外国語活動•総合学習】

----

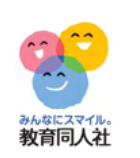

各

## 道徳・外国語活動・総合学習 通知表入力画面の「要録一覧」ボタンをクリックすると、 指導要録の入力画面に移動します

| はなまる集計     TOP | 得点入力       | 得点集計 成績分         | 析 集計設定                             | 入力<br>通知表/要録                         | 出力<br>通知表/要録                     | ル・賞状                             | 要録入                                           | 力画面へ移動                                                                       |
|----------------|------------|------------------|------------------------------------|--------------------------------------|----------------------------------|----------------------------------|-----------------------------------------------|------------------------------------------------------------------------------|
| 学習の記録          | 道德         | 外国語活動の記録         | 総合的な学習<br>の時間の記録                   | 特別活動の記録                              | 行動の記録                            | 総合所                              |                                               |                                                                              |
| クラス            | ۲          | 道徳(要録一賢          | (6年9組                              | 1                                    |                                  | _                                |                                               |                                                                              |
| 64-941         | 番号         | 名前               | 学期                                 | 学習                                   | 習状況及び道徳性(cf                      | 系る成長の様子                          |                                               |                                                                              |
|                |            |                  | 要録 迫(切の5<br>みんなっ<br>1学期<br>みんな。    | デ留した。<br>いました。<br>との話し合いを<br>て努力していく | 相身に誠実で<br>通して、困難<br>ことの大切さ       | めることの<br>があっても<br>について考<br>があっても | しょさや大切さに気<br>の希望をもち、勇気<br>えていました。             | <u>入力形式</u><br>個人別 一覧を<br>指導要領 要録一覧<br>操作<br>元に戻す<br>置換                      |
|                | 1          | 磯野 徹平            | をもう<br>2学期<br>自分の4<br>も、より<br>う思い? | 生活を見つめな<br>リよい生活習慣<br>を高めていまし        | ここの人切さ<br>おし、簡単で<br>きを続けるこ<br>た。 | はないと自<br>とを大切に                   | 間自答しながら<br>じていきたいとい                           | 要録データ       全学期     要録のみ       文 供集の時での出し       自作文句集の時でが出し       全文章を要縁にコピー |
|                |            |                  | 要録 日方の<br>考える<br>みんな<br>をもっ        | <br>姿が見られまし<br>との話し合いを<br>て努力していく    | ションは、日<br>た。<br>通して、困難<br>ことの大切さ | 方の長用い<br>があっても<br>について考          | <sup>/担所に ノいてよく</sup><br>・希望をもち、勇気<br>えていました。 |                                                                              |
| ]のデ−<br>要録を.   | ータを<br>入力で | 確認し <sup>ヵ</sup> | ながら                                | に合いを<br>していく                         | 通して、困難<br>ことの大切さ                 | があっても<br>について考                   | 希望をもち、勇気<br>えていました。                           |                                                                              |

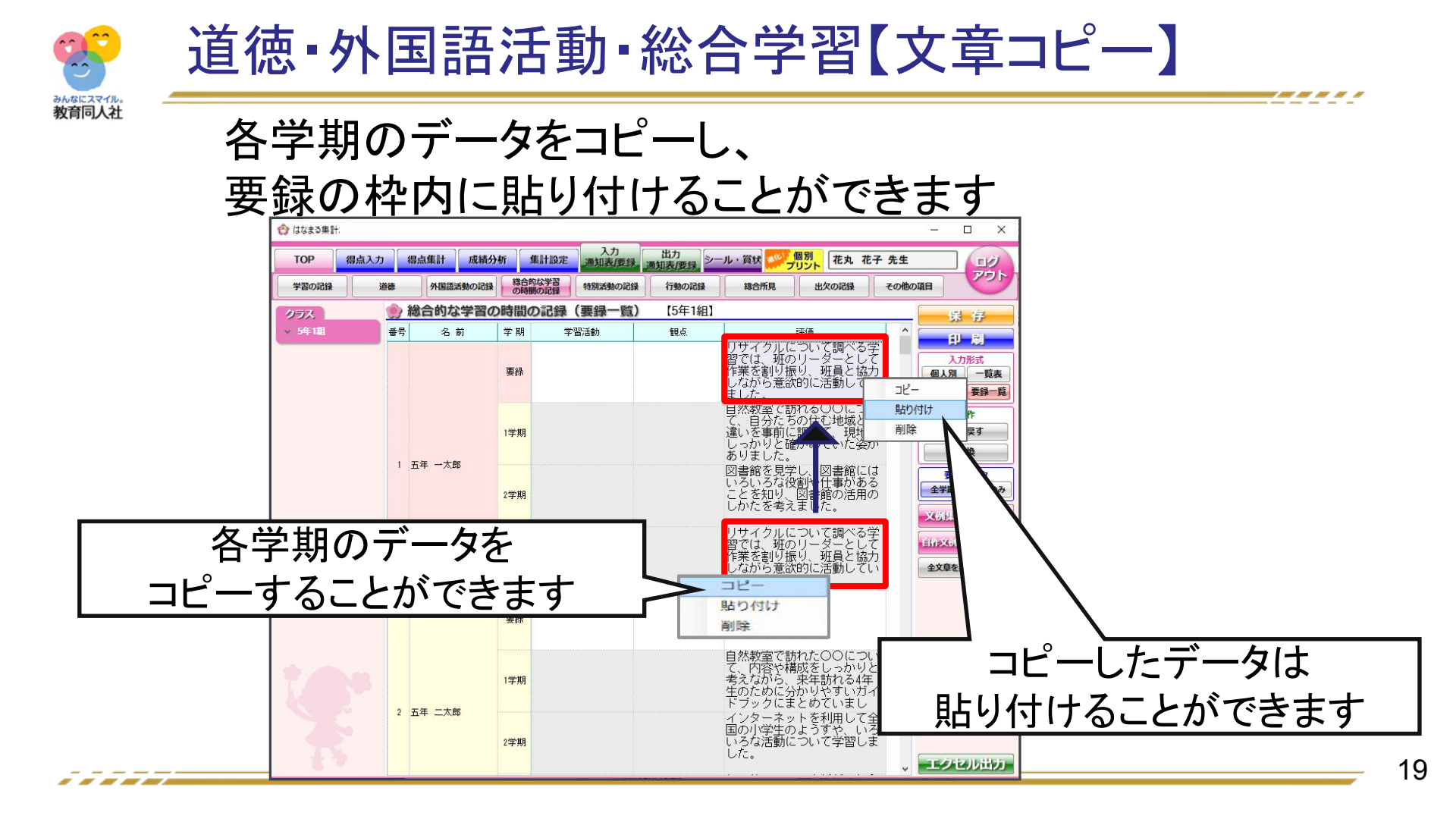

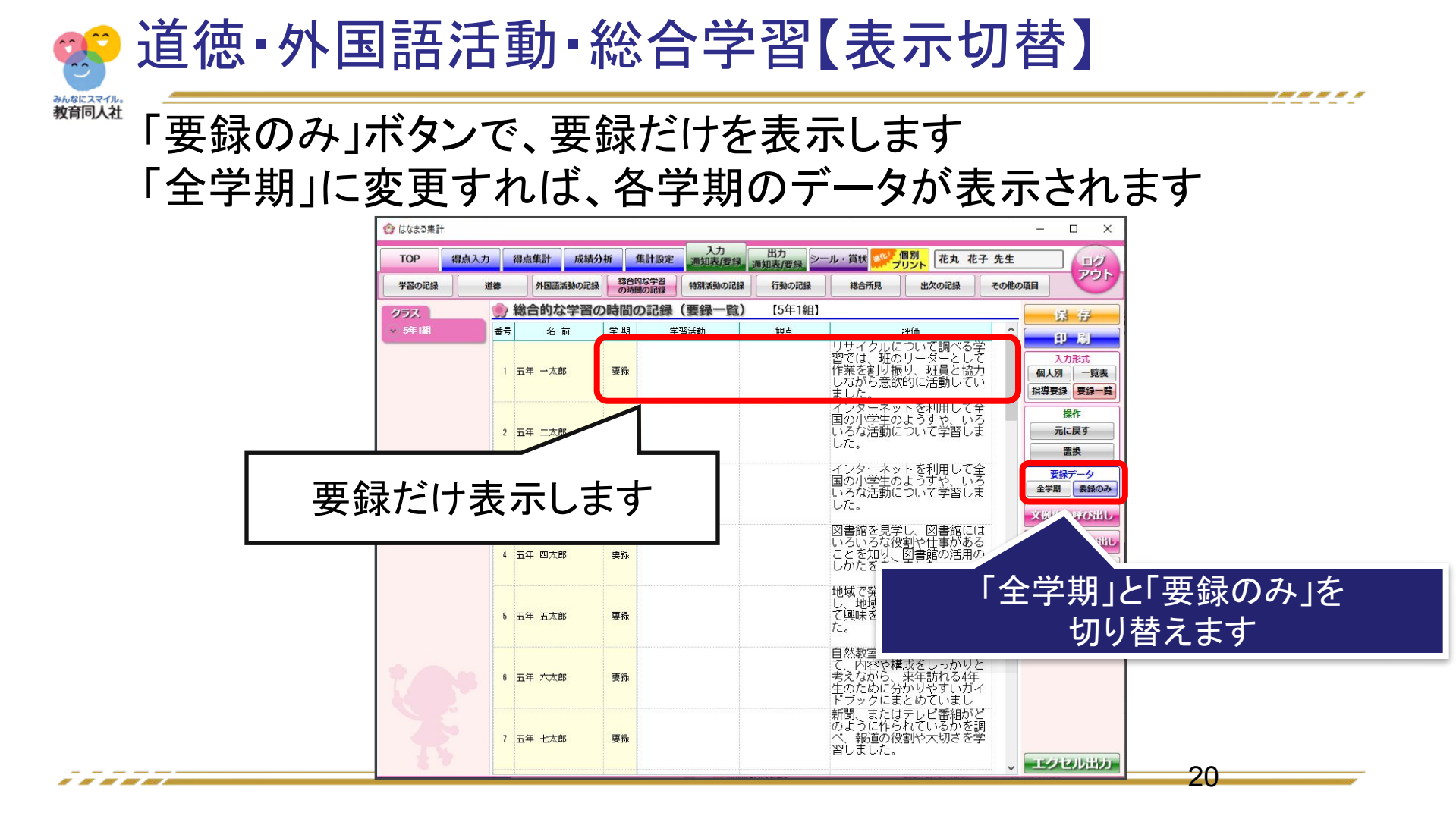

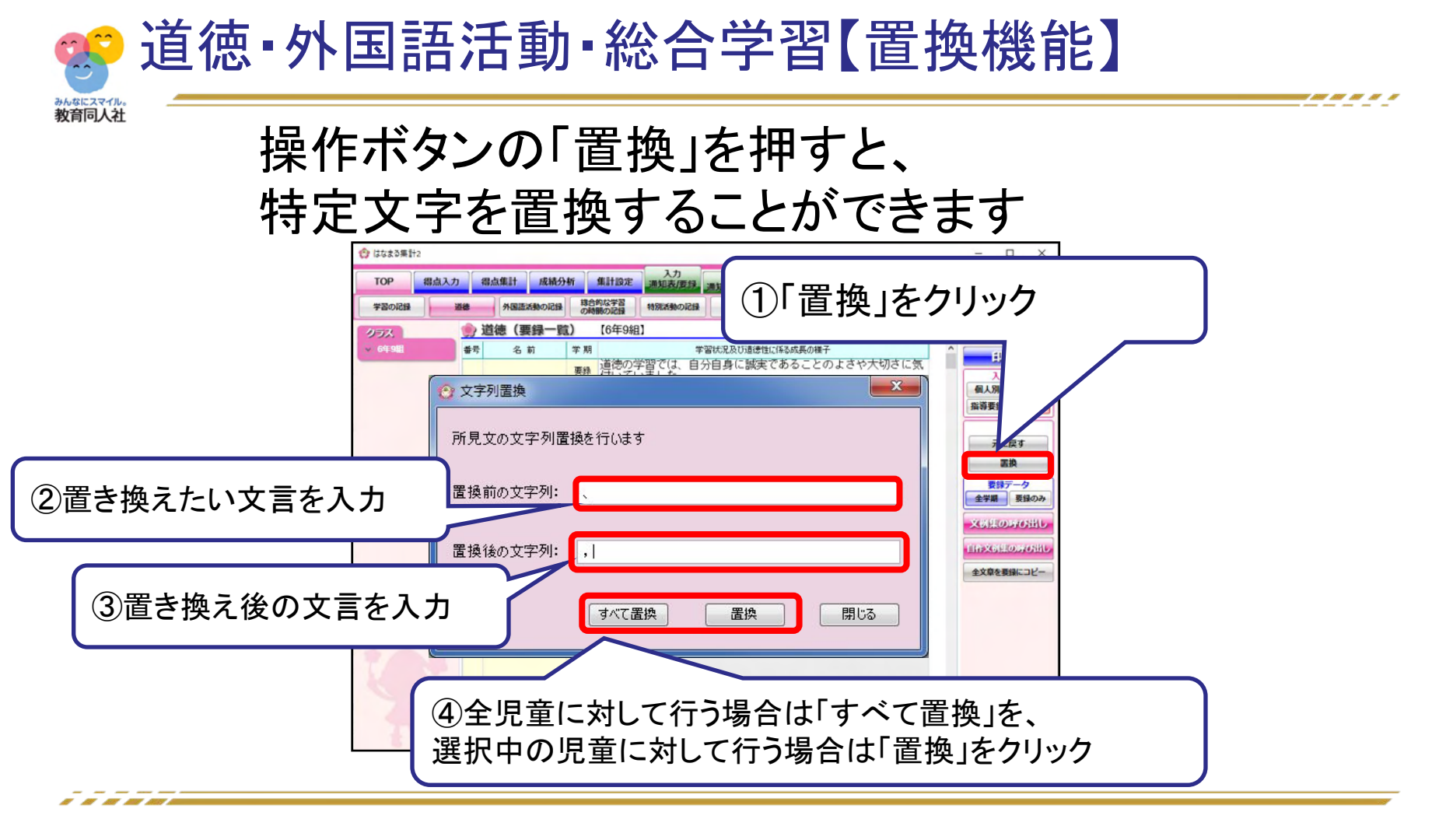

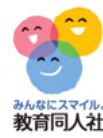

# 【特別活動の記録】

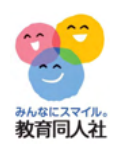

## 特別活動の記録

#### 特別活動は、「C4th連携出力」で出力後、 ExcelからA評価を「○」に、B・C項目を「/」に記号を書き換えてください。

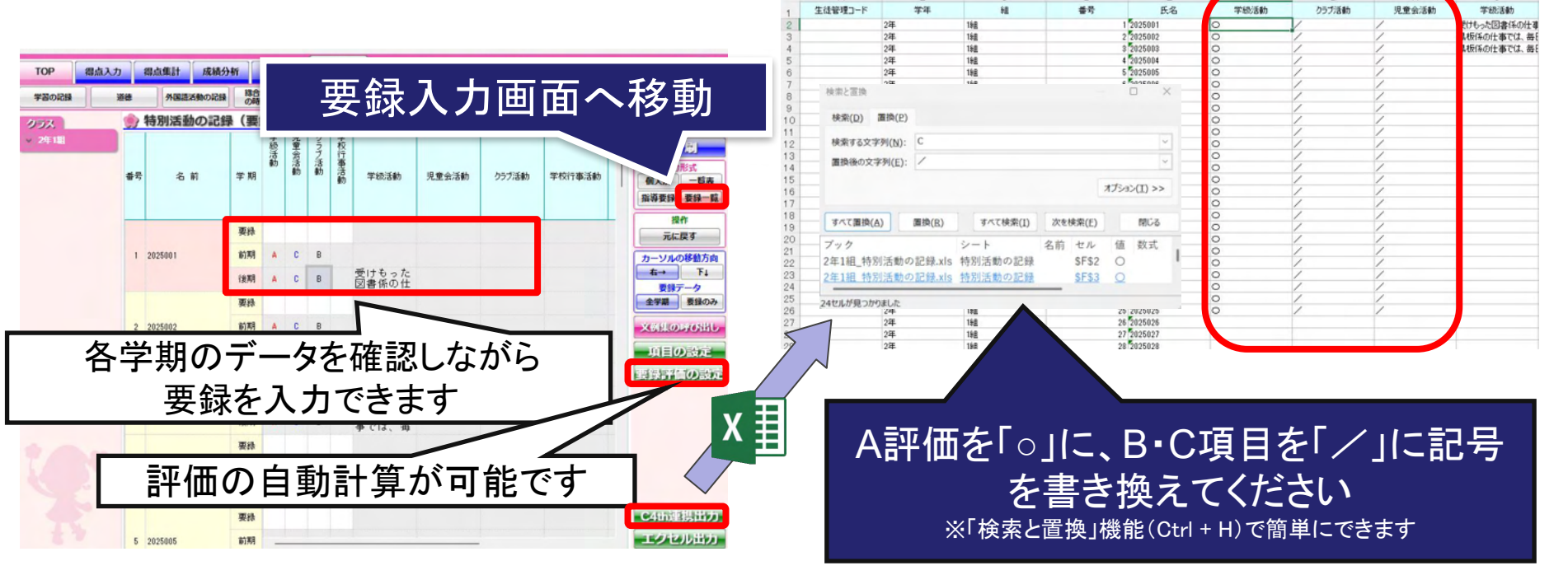

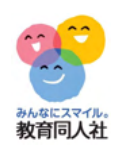

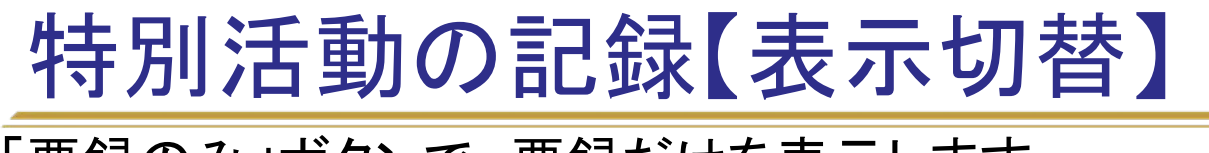

「要録のみ」ボタンで、要録だけを表示します 「全学期」に変更すれば、各学期のデータが表示されます

| ТОР   | 得点入力 | 得点集計      | 成績分   | ff 🛛 | 集計設      | 设定    | 通知    | 人力     | 出力<br>通知表/要 | 泉 シール・賞む | 個別 プリント/ブック | 新しい先生の登  | は録2 先生<br>アウト                         |
|-------|------|-----------|-------|------|----------|-------|-------|--------|-------------|----------|-------------|----------|---------------------------------------|
| 学習の記録 | 道德   | 外国語       | 語動の記録 | 総合の時 | 的な学習問の記録 |       | 特別派   | 動の記    | 録行動の        | 記録 総合    | 所見出         | 比欠の記録 その | 他の項目                                  |
| 52    | 9    | 特別活       | 動の記録  | (要約  | 禄一       | 覧)    |       | [2年1   | 組】          |          |             |          |                                       |
| 2年1組  | #    | 号 名       | 前     | 学期   | 学級活動     | 児童会活動 | クラブ活動 | 学校行事活動 | 学級活動        | 児童会活動    | クラブ活動       | 学校行事活動   | 日 月<br>入力形式<br>個人別 一覧表<br>指導要録 要録 ■ 5 |
|       |      | 1 2025001 |       | 要錄   | A        | В     | C     | A      |             |          |             |          | <u>渡作</u><br>元に戻す                     |
|       |      | 2 2025002 |       | 要錄   | A        | в     | 0     | в      |             |          |             |          | カーソルの移動方向                             |
|       |      | 3 2025003 |       | 要錄   | A        | в     | C     | C      |             |          |             |          |                                       |
|       |      | 4 2025004 |       | 要錄   | A        | в     | в     | C      |             |          |             |          | 安禄アーダ<br>全学期 要録のみ                     |
|       |      | 5 2025005 |       | 要錄   | A        | A     | Ċ     | в      |             |          |             |          | × 病集の                                 |
|       |      | 6 2025006 |       | 要錄   | A        | в     | Ċ     | A      |             |          |             |          |                                       |
|       |      | 7 2025007 |       | 要錄   | A        | в     | c     | в      |             |          |             | -        |                                       |
|       |      | 8 2025008 |       | 要錄   | A        | в     | С     | С      |             |          | L           |          | 全学期 と 要録のみ を                          |
|       |      | 9 2025009 |       | 要錄   | A        | в     | в     | с      |             |          |             |          |                                       |
|       | 1    | 0 2025010 |       | 要錄   | A        | A     | C     | в      |             |          |             |          | 切り谷えよす                                |
|       |      | 1 2025011 |       | 要錄   | A        | В     | Ċ     | A      |             |          |             |          |                                       |
|       | 8    | 2 2025012 |       | 要錄   | A        | В     | С     | в      |             |          |             |          |                                       |
|       |      | 3 2025013 |       | 要錄   | A        | В     | С     | С      |             |          |             |          | Certers语述:                            |
|       |      | 4 2025014 |       | 要錄   | A        | R     | B     | C      |             |          |             |          |                                       |

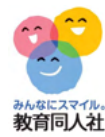

# 【行動の記録】

----

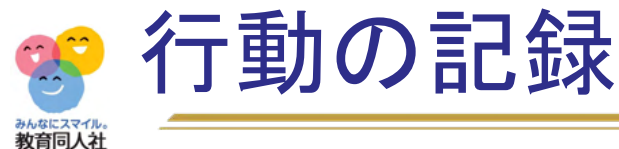

#### 行動の記録は、「校務連携」から

A評価を「○」に、B・C項目を「/」に評価記号を書き換えてから出力してください。

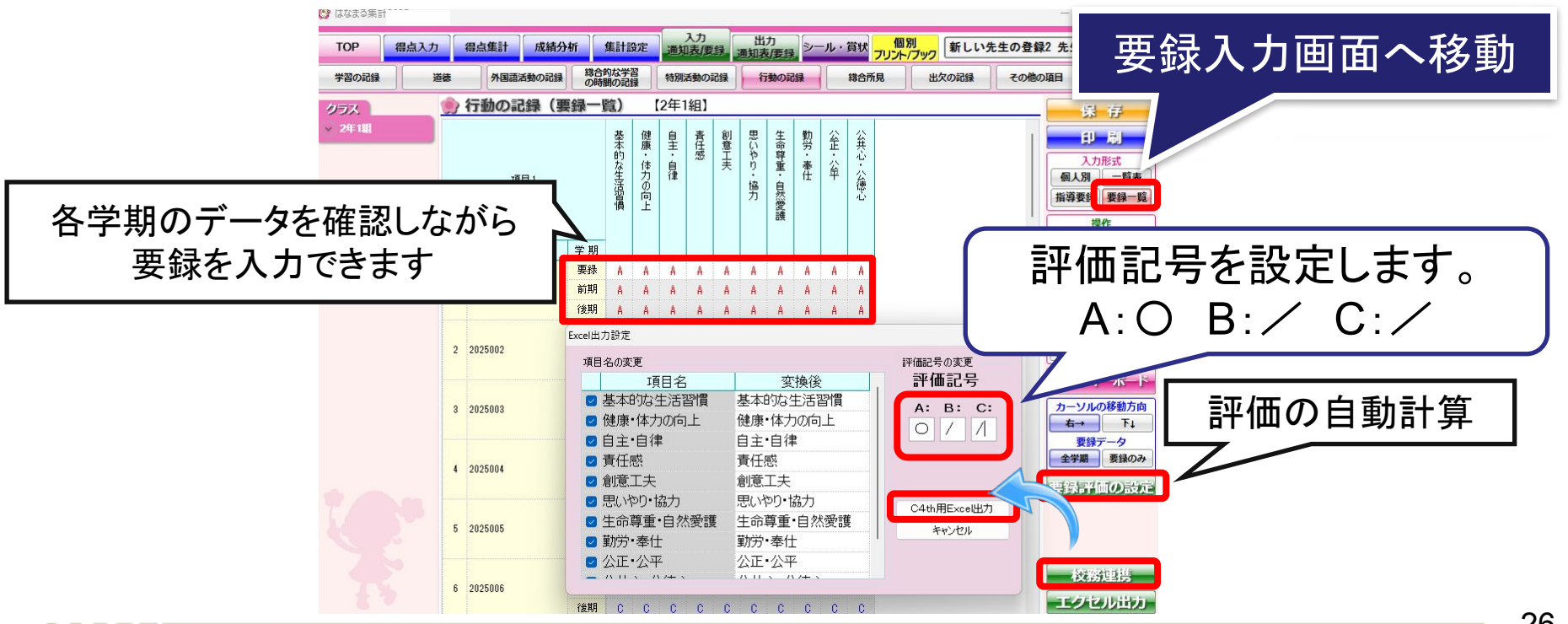

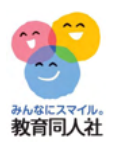

## 行動の記録【表示切替】

## 「要録のみ」ボタンで、要録だけを表示します 「全学期」に変更すれば、各学期のデータが表示されます

| はなまる集計        |      |    |          |         |       |     |    |      |       |            |      |      |        |                |     | - 🗆 X                                    |
|---------------|------|----|----------|---------|-------|-----|----|------|-------|------------|------|------|--------|----------------|-----|------------------------------------------|
| тор           | 得点入力 |    | 得点集計     | 成績分     | tri   | 集計  | 段定 | 20.9 | 入力    | 19         | 出源知识 | 力    | 2      | - <i>1</i> L · | 賞状  | 個別<br>フリント/ブック 新しい先生の登録2 先生              |
| 学習の記録         |      | 18 | 外国語      | 活動の記録   | 料合の時  | 的な学 | 22 | 特別   | 活動の   | <b>R85</b> | 1    | i動のi |        |                | 総合所 | 視出次の記録その他の項目                             |
|               | 1    |    | 行動の言     | 243.(重  | 43-   | 昭立) |    | 12年  | 1\$81 |            | _    |      |        |                |     |                                          |
| 17.<br>HE 188 |      | 55 | 13300280 | U34 (38 | 38    | 98/ | -  | 27   | 1911  |            |      |      |        |                | -   | 床 仔                                      |
| 2-4-140       |      |    |          |         |       | 基本  | 健康 | 皇    | 責任    | 創意         | 思い   | 生命   | 勃労     | 釜              | 貧   | 印刷                                       |
|               |      |    |          |         |       | 的な  | ・体 | 自    | 感     | Ŧ          | やり   | 尊重   | ·<br>泰 | ·<br>公         | 4   | 入力形式                                     |
|               |      |    | 項        | 目 1     |       | 生活  | カの | 律    |       |            | 143  | i li | ft     | 平              | 谷德  | 個人別一覧表                                   |
|               |      |    |          |         |       | 習債  | 向上 |      |       |            | 万    | 然愛   |        |                | Ð   | 指導要錄 要錄一覧                                |
|               |      |    |          |         |       |     |    |      |       |            |      | 護    |        |                |     | 操作                                       |
|               |      | 분문 | 2        | 新       | 学期    |     |    |      |       |            |      |      |        |                |     | 入力した値のクリア                                |
|               |      | 1  | 2025001  | (P)     | 重绕    | A   | A  | A    | A     | ٨          | A    | A    | A      | A              | Å   | 空白をBで埋める                                 |
|               |      | 2  | 2025002  |         | 10.10 | H   | н  | H    | B     | н          | B    | R    | R      | H              | B   | Bを空白にする                                  |
|               |      | 3  | 2025003  |         | 要錄    | C   | C  | C    | C     | C          | C    | C    | C      | C              | C   |                                          |
|               |      | 4  | 2025004  |         | 要錄    | A   | A  | A    | A     | A          | A    | A    | A      | A              | A   | ABCAJ                                    |
|               |      | 5  | 2025005  |         | 要錄    | B   | B  | 8    | В     | В          | В    | B    | В      | B              | В   |                                          |
|               |      | 6  | 2025006  |         | 要錄    | C   | C  | C    | C     | C          | C    | C    | C      | C              | C   | TA TO TC                                 |
|               |      | 7  | 2025007  |         | 要錄    | A   | A  | A    | A     | A          | A    | A    | A      | A              | A   | ソフトキーボード                                 |
|               |      | 8  | 2025008  |         | 要錄    | 8   | В  | 8    | В     | В          | В    | В    | В      | В              | В   | カーソルの移動方向                                |
|               |      | 9  | 2025009  |         | 要錄    | C   | C  | C    | C     | C          | C    | C    | C      | C              | C   | ti ti ti ti ti ti ti ti ti ti ti ti ti t |
|               |      | 10 | 2025010  |         | 要錄    | A   | A  | A    | A     | A          | A    | A    | A      | A              | A   | 要録データ                                    |
|               |      | 11 | 2025011  |         | 要錄    | В   | В  | В    | В     | В          | В    | В    | В      | В              | В   | 全学期 要録のみ                                 |
|               |      | 12 | 2025012  |         | 要錄    | B   | B  | B    | В     | В          | В    | В    | В      | В              | В   |                                          |
|               |      | 13 | 2025013  |         | 要錄    | A   | A  | A    | A     | A          | A    | A    | A      | A              | A   |                                          |
|               |      | 14 | 2025014  |         | 要錄    | В   | В  | В    | В     | В          | В    | В    | В      | В              | В   |                                          |
|               |      | 15 | 2025015  |         | 要绿    | C   | C  | C    | C     | C          | C    | C    | C      | C              | С   | 「王于朔」と「女翊のか」で                            |
|               |      | 16 | 2025016  |         | 要錄    | A   | A  | A    | A     | A          | A    | A    | A      | A              | A   | 切りはたい                                    |
|               |      | 17 | 2025017  |         | 要錄    | B   | B  | В    | В     | В          | В    | В    | В      | В              | В   | 切り省んよ9                                   |
|               |      | 18 | 2025018  |         | 要錄    | C   | C  | C    | C     | C          | C    | C    | C      | C              | C   |                                          |

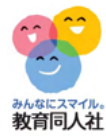

# 【総合所見】

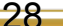

-----

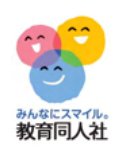

## 総合所見

### 通知表入力画面の「要録一覧」ボタンをクリックすると、 指導要録の入力画面に移動します

-----

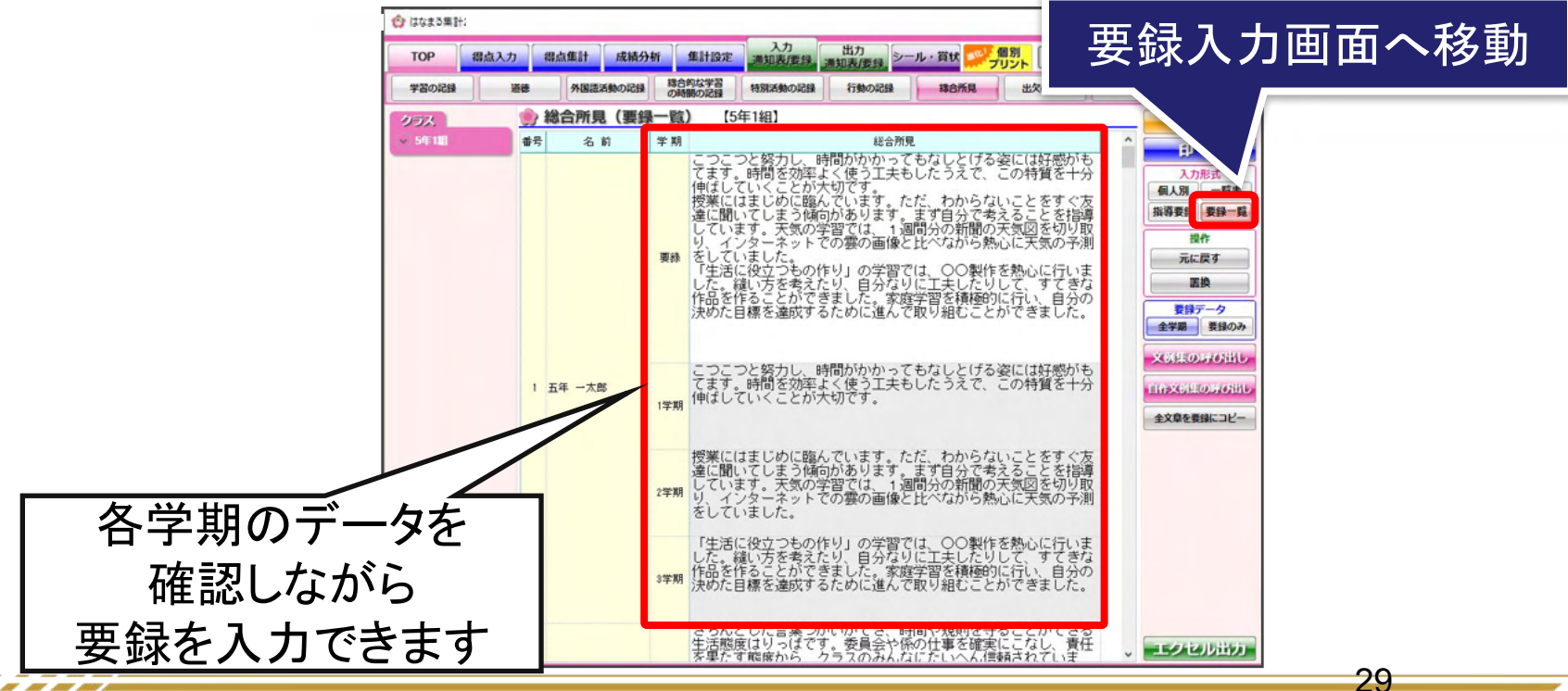

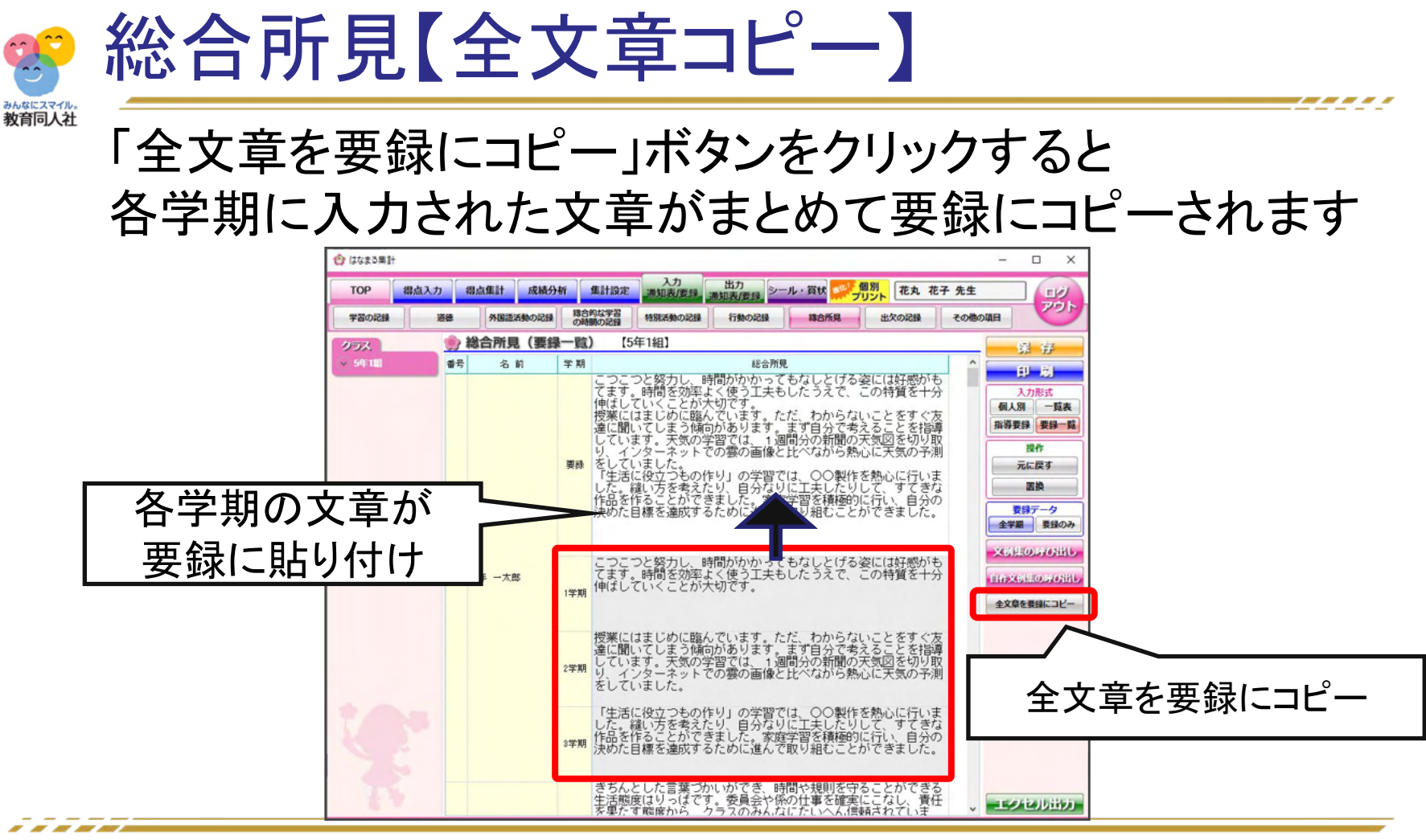

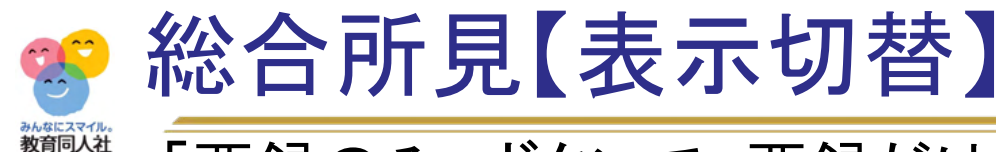

「要録のみ」ボタンで、要録だけを表示します 文章の修正を行う場合は、こちらの画面をお勧めします

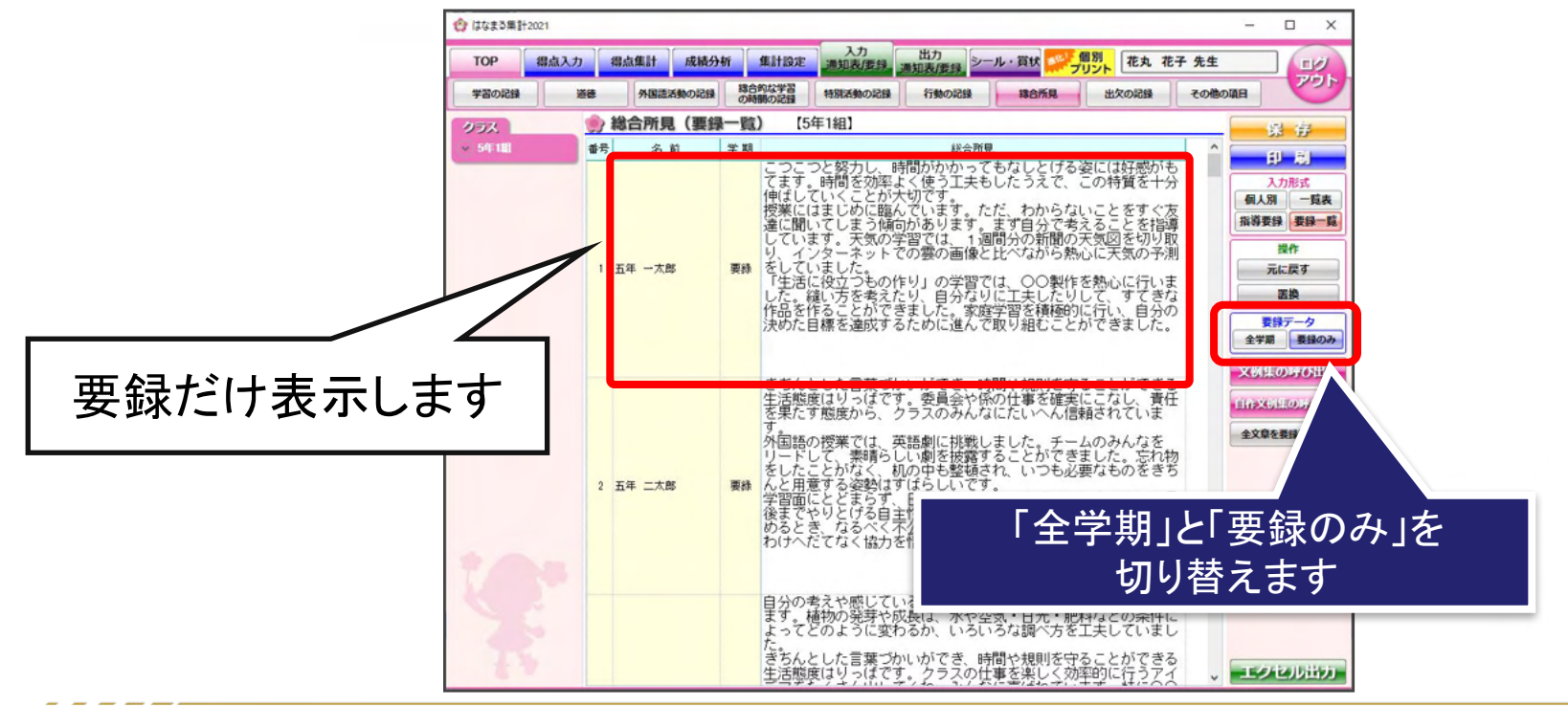

----

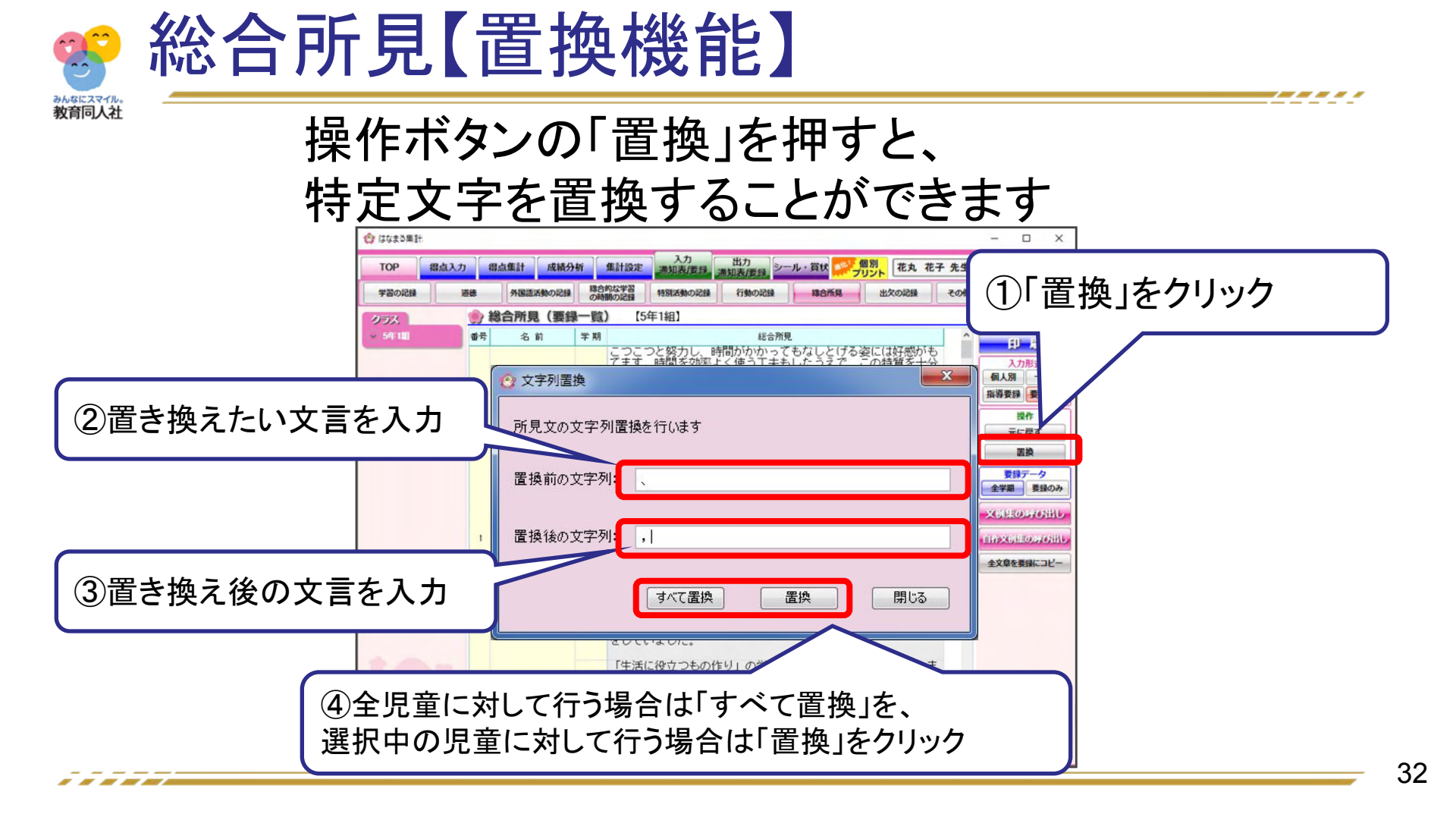

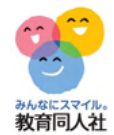

## 3.C4th取り込みファイルの作成

### 目次

◆ C4th取り込みエクセルファイルの設定
 ◆ C4th取り込みエクセルファイルの保存

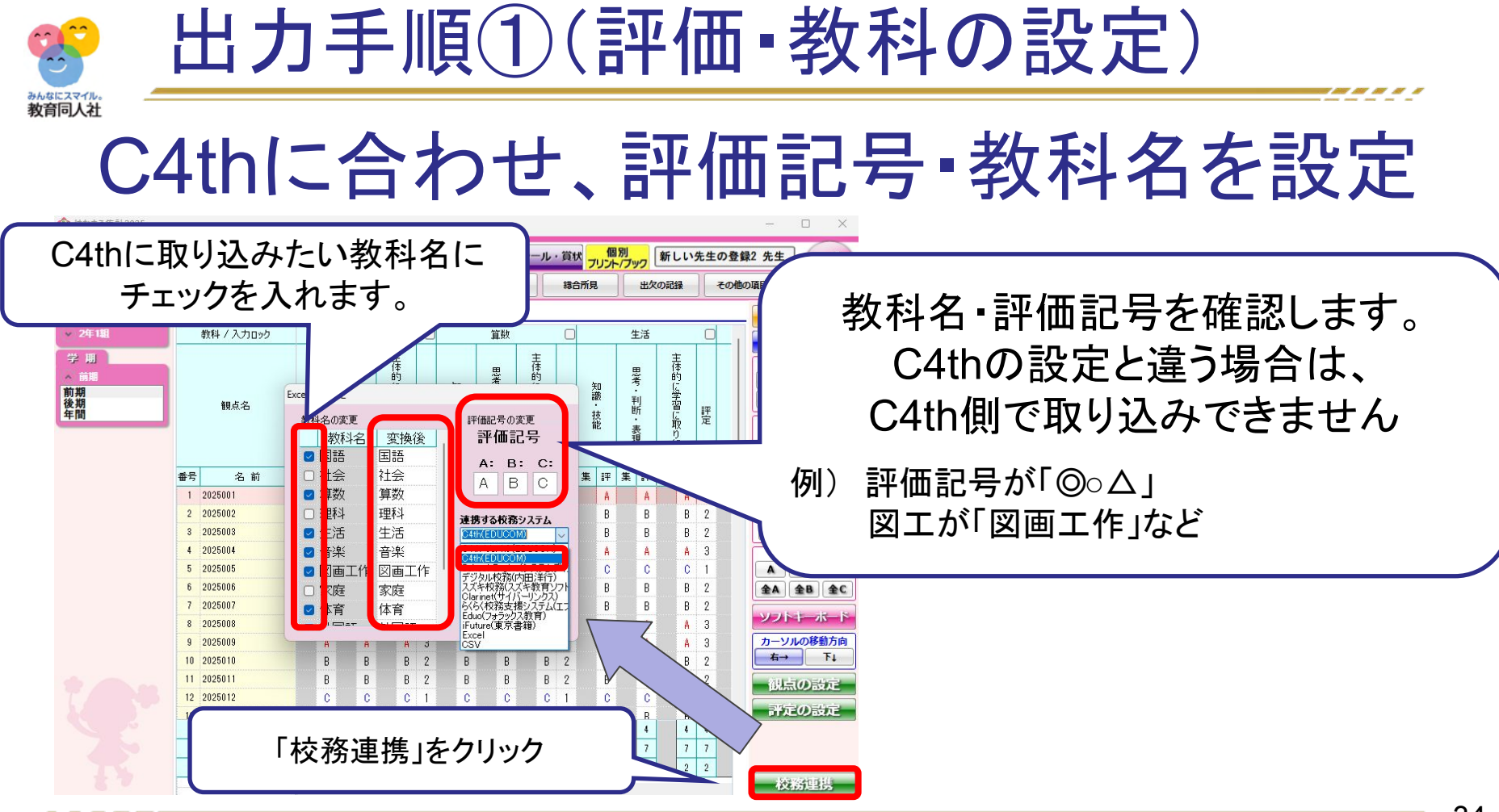

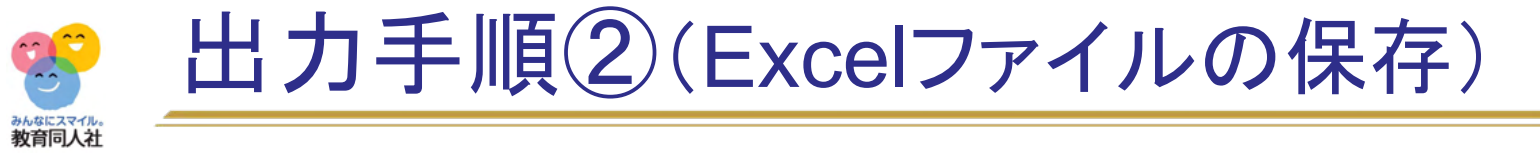

Even IH 力設定

## C4th用のExcelを出力します

| 做科名の変更           |             | 評価記号の変更                                               | ٢                | 保存先のファイルを選択                                | してください           |                 |                | × |
|------------------|-------------|-------------------------------------------------------|------------------|--------------------------------------------|------------------|-----------------|----------------|---|
| #4411.45         |             |                                                       | 🛞 🎯 👻 🕆 📔 Þ Pi   | こ ▶ デスクトップ ▶                               | ~ C              | デスクトップの検索       |                | P |
| 教科名              |             | <b>計1111115</b>                                       | 整理 ▼ 新しいフォルダー    | -                                          |                  |                 | • ==           | 0 |
| ☑ 国語             | 国語          | A. D. C.                                              | ^                | 名前                                         | 更新日時             | 種類              | サイズ            |   |
| 244              | <u>++</u>   | A: B: C:                                              | PC               | ● 研修管理表160930現在.xlsx                       | 2016/10/14 11:26 | Microsoft Excel | 43 KB          |   |
| 비고               | 社去          | ABC                                                   |                  | ■ 又抜全_+=面スクンユール.xisx<br>■ 児童名・所見文サンプル.xisx | 2016/03/10 17:05 | Microsoft Excel | 11 KB<br>13 KB |   |
| 質数               | 質数          |                                                       | <u> </u>         | ■ 重点地区販売店情報.xlsx                           | 2016/07/22 11:56 | Microsoft Excel | 15 KB          |   |
| <del>//</del> ×A | 77.97       |                                                       |                  | 🚵 新全体共有 (192.168.2.162) - ショートカ            | 2015/12/01 10:51 | ショートカット         | 2 KB           |   |
| 理科               | 理科          | 法推力を持定してい                                             | E 20570          | 図 必修_1年1組_2学期.xls                          | 2016/11/15 11:31 | Microsoft Excel | 42 KB          |   |
|                  | <u>上</u> /子 | 是はありるれながシステム                                          |                  | 図 必修_2年1組_2字則.xls                          | 2016/11/15 11:27 | Microsoft Excel | 21 KB<br>29 KB |   |
| 生活               | 生活          | C4th(EDUCOM)                                          | L Windows8_OS    | 國 必修_4年1組_2学期.xls                          | 2016/11/15 11:27 | Microsoft Excel | 19 KB          |   |
| 音楽               | 音楽          | CAHE VERTICEDUCOM                                     | 👝 LENOVO (D:)    | 函 必修_5年1組_2学期.xls                          | 2016/11/15 11:27 | Microsoft Excel | 16 KB          |   |
| 図画工作             | 図画工作        | C4th(EDUCUM)<br>School Engine(ジステムティ)<br>デジカル検察(内知道法) | ファイル名(N): 6年9:   | 但」学習の記録.xls                                |                  |                 |                |   |
| 家庭               | 家庭          | ) シッパー(1)<br>スズキ校務(2) 数育ソフト<br>Claringt(1)            | ファイルの種類(I): Exce | ファイル(*.xls;*.xlsx)                         |                  |                 | <b></b>        | ~ |
| 体育               | 体育          |                                                       | フォルダーのまま         |                                            |                  | 開<( <u>0</u> )  | キャンセル          |   |
| C4th(F           |             | ∕                                                     | ファイルの            | 保存先は、分                                     | かりも              | やすい             | よう             |   |
|                  |             |                                                       | デス               | 、クトップ 」がオ                                  | ・ススメ             | です              |                |   |

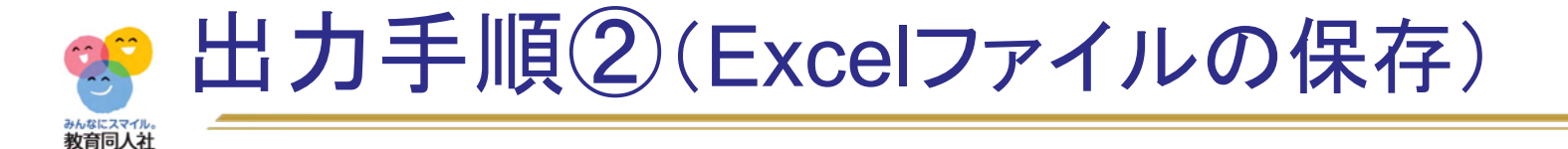

#### 特別活動の記録・行動の記録・各所見文も同様にC4th用のExcelを出力します。

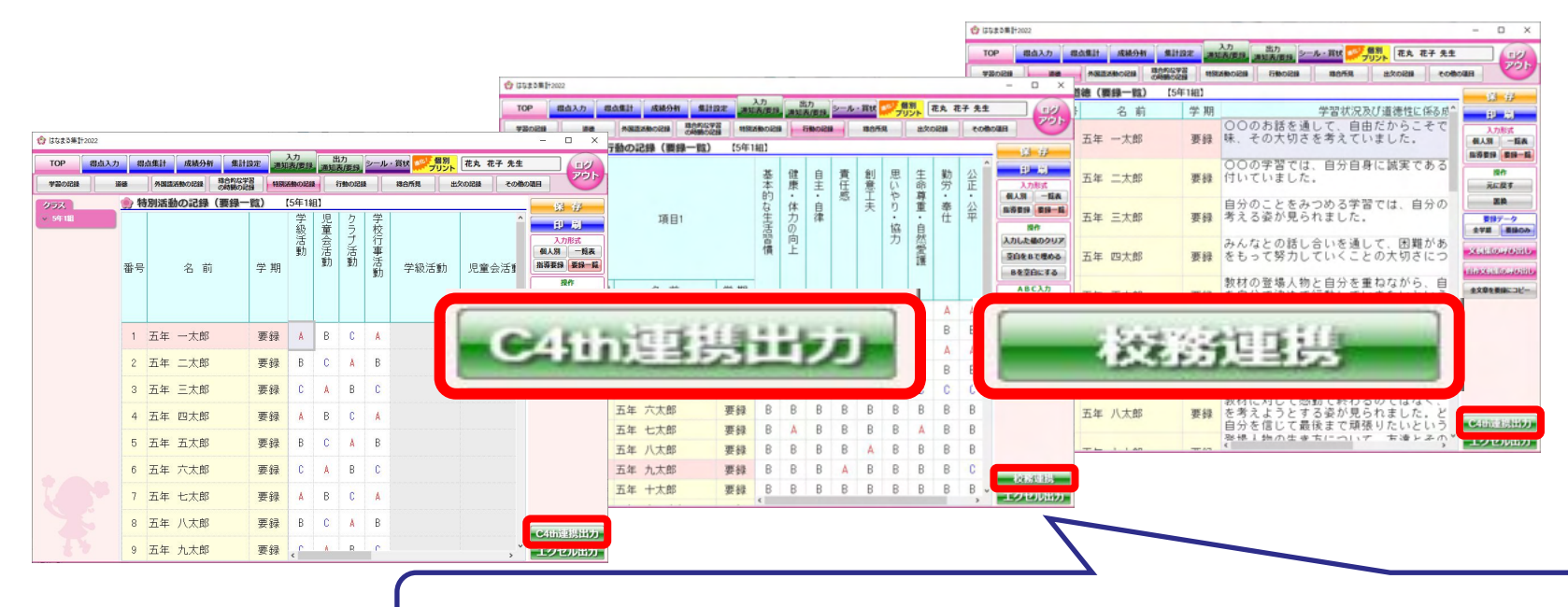

それぞれ「C4th連携出力」または「校務連携」をクリックして保存

\_\_\_\_\_

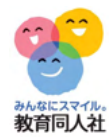

# 4.C4thでの取り込み

### 目次

◆取り込み前の注意事項 ◆C4thでの取り込み方法

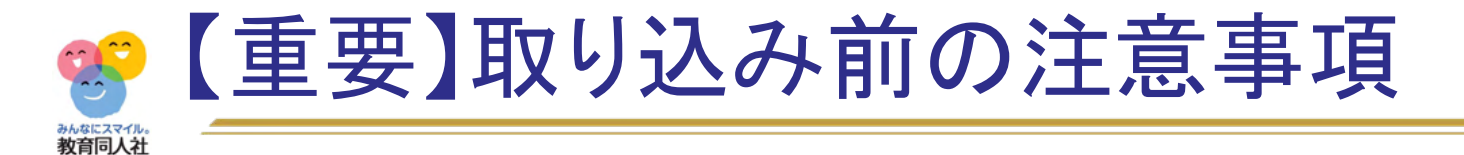

- すでにC4th側に評価を入力されていた場合、
- エクセルを取り込むと<u>データを上書き</u>してしまいます

評価入力済の教科がある場合は、

データを取り込まないようご注意ください

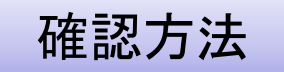

取り込み用のエクセルファイルを開きシート名を確認

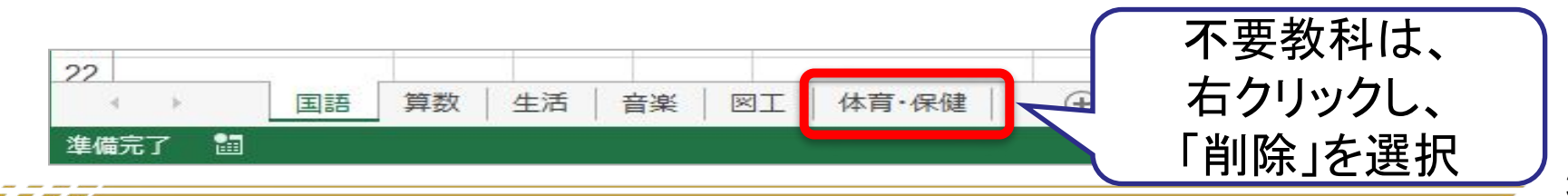

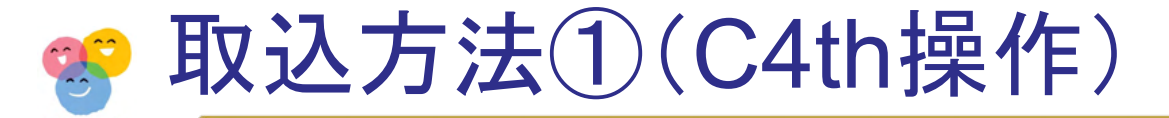

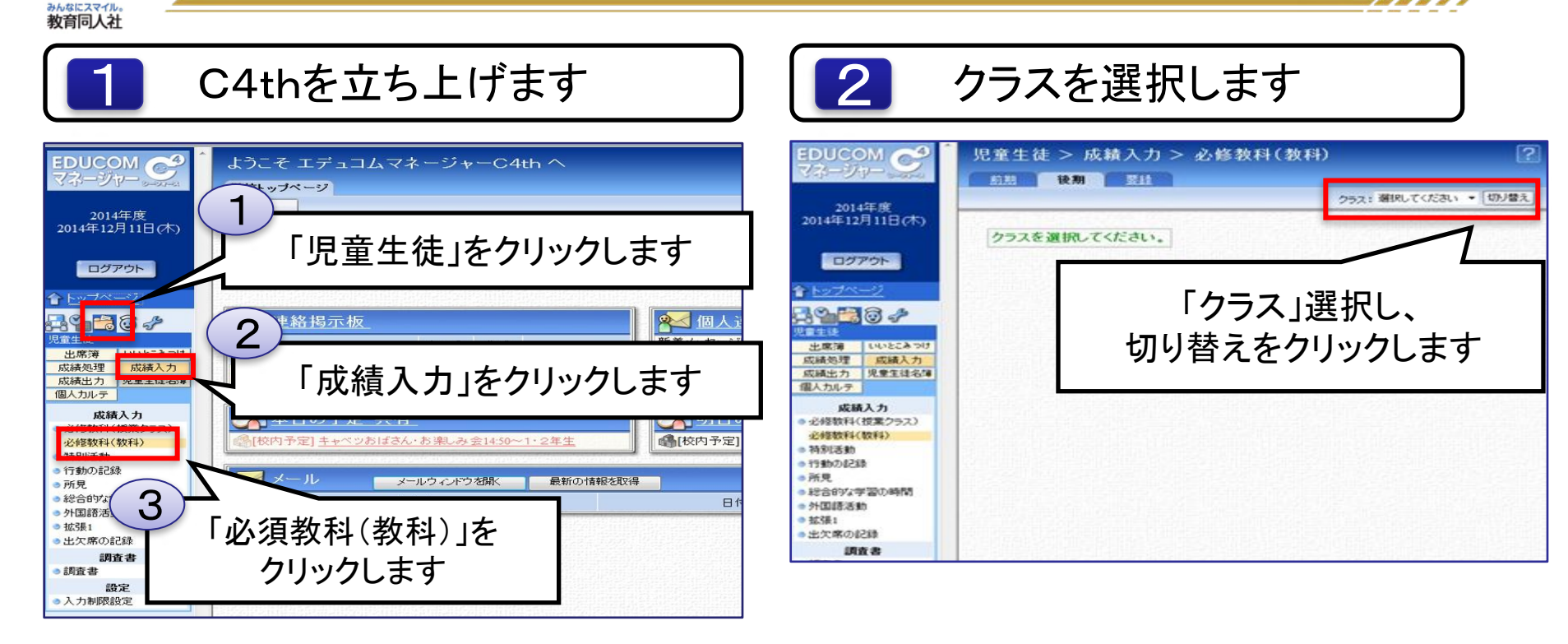

----

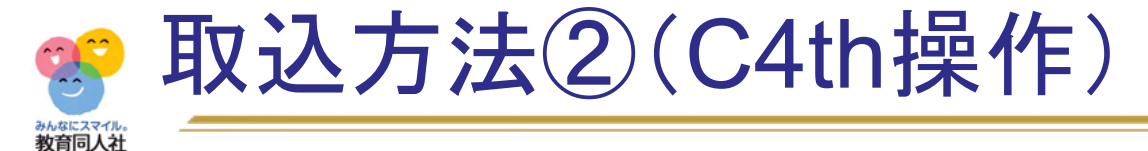

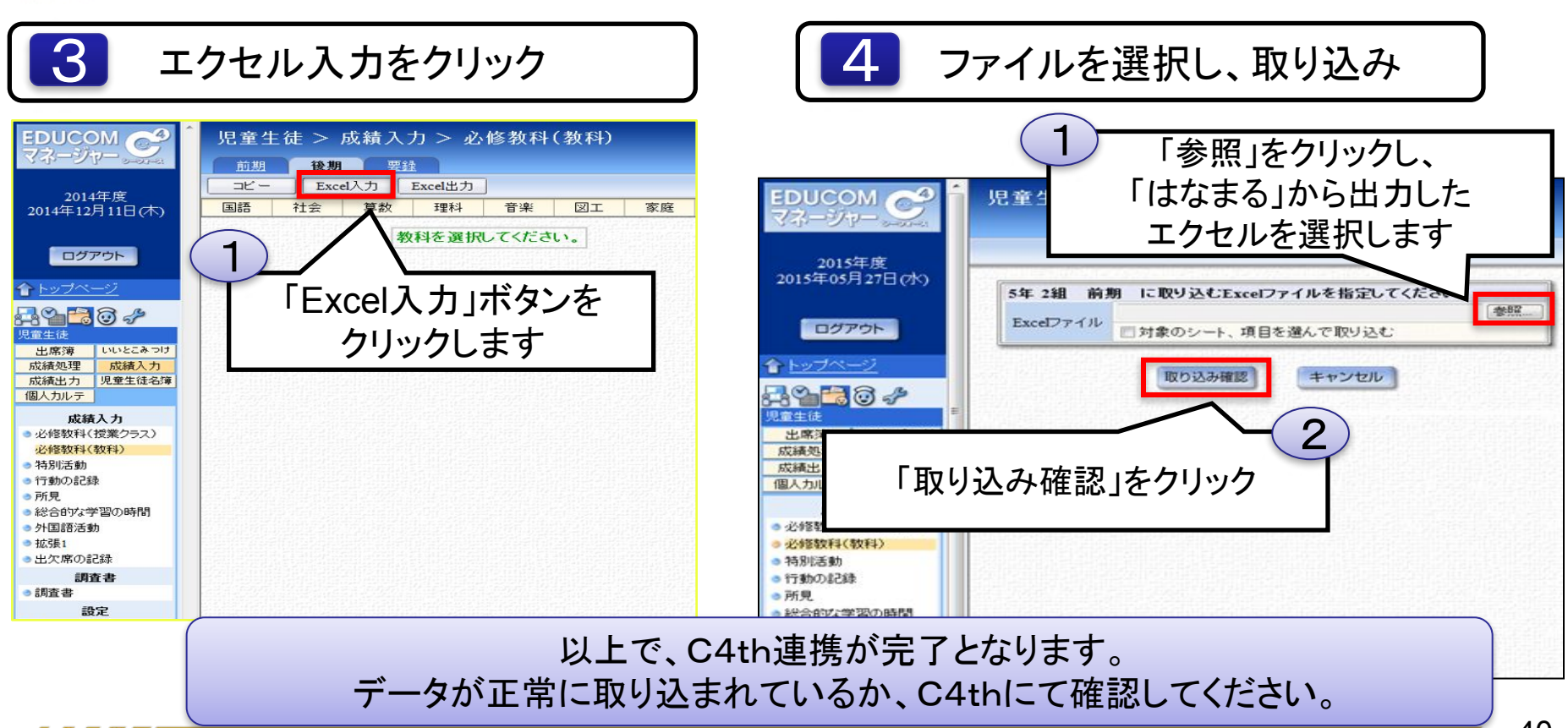

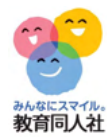

#### その他、ご不明点等ございましたら、下記連絡先までお気軽にお問い合わせください。

お問い合わせフォーム https://djn.tayori.com/f/soft/

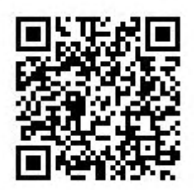